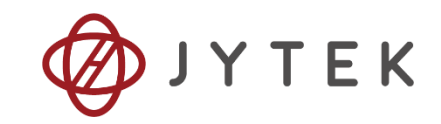

# PXIe-9702

# Arbitary Waveform Generator Modules

# **User Manual**

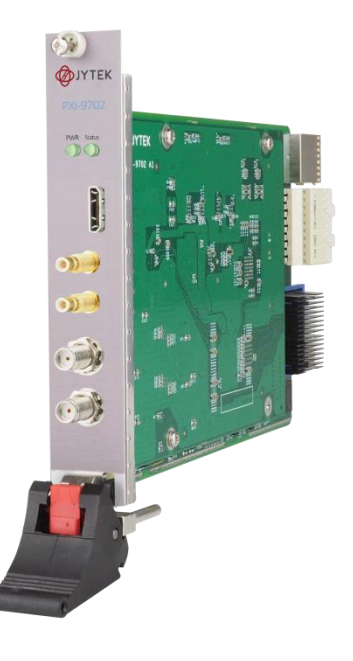

User Manual Version: 1.0.7

Revision Date: September 9, 2024

| 1.Introduction                                                                                                    | 1                                            |
|----------------------------------------------------------------------------------------------------|----------------------------------------------|
| 1.1 Overview                                                                                                    | 1                                            |
| 1.2 Main Features                                                                                                    | 1                                            |
| 1.3 Abbreviations                                                                                                    | 1                                            |
| 1.4 Learn by Examples                                                                                                    | 1                                            |
| 2.Hardware Specifications                                                                                                    | 4                                            |
| 2.1 Analog Output Specifications                                                                                                    | 4                                            |
| 2.2 Analog Output Accuracy                                                                                                    | 4                                            |
| 2.3 PFI Specifications                                                                                                    | 5                                            |
| 2.4 Trigger In                                                                                                    | 5                                            |
| 2.5 Frequency and Transient Response                                                                                                    | 5                                            |
| 2.6 DDS Mode Maximum Frequencies                                                                                                    | 5                                            |
| 2.7 Timing Specifications                                                                                                    | 6                                            |
| 2.8 Front Panel and Pin Definition                                                                                                    | 7                                            |
| 3.Performance and Tests                                                                                                    | 9                                            |
| 3.1 Average Noise Density                                                                                                    | 9                                            |
| 3.2 Spurious-Free Dynamic Range (SFDR)                                                                                                    | 9                                            |
| 3.3 -3db Bandwith                                                                                                    | 10                                           |
| 3.4 Total Harmonic Distortion                                                                                                    | 10                                           |
| 4.Software                                                                                                    | 12                                           |
|                                                                                                    |                                              |
| 4.1 System Requirements                                                                                                    | 12                                           |
| 4.1 System Requirements<br>4.2 System Software                                                                                                    | 12<br>13                                     |
| <ul><li>4.1 System Requirements</li><li>4.2 System Software</li><li>4.3 C# Programming Language</li></ul>                                                                                                    | 12<br>13<br>13                               |
| <ul> <li>4.1 System Requirements</li> <li>4.2 System Software</li> <li>4.3 C# Programming Language</li> <li>4.4 PXIe-9702 Series Hardware Driver</li> </ul>                                                                                                    | 12<br>13<br>13<br>13                         |
| <ul> <li>4.1 System Requirements</li> <li>4.2 System Software</li> <li>4.3 C# Programming Language</li> <li>4.4 PXIe-9702 Series Hardware Driver</li> <li>4.5 Install the SeeSharpTools from JYTEK</li> </ul>                                                                                                    | 12<br>13<br>13<br>13<br>13<br>14             |
| <ul> <li>4.1 System Requirements</li> <li>4.2 System Software</li> <li>4.3 C# Programming Language</li> <li>4.4 PXIe-9702 Series Hardware Driver</li> <li>4.5 Install the SeeSharpTools from JYTEK</li> <li>4.6 Running C# Programs in Linux</li> </ul>                                                                                                    | 12<br>13<br>13<br>13<br>14<br>14<br>14       |
| <ul> <li>4.1 System Requirements</li></ul>                                                                                                    | 12<br>13<br>13<br>13<br>14<br>14<br>14<br>15 |
| <ul> <li>4.1 System Requirements</li></ul>                                                                                                    |                                              |
| <ul> <li>4.1 System Requirements</li></ul>                                                                                                    |                                              |
| <ul> <li>4.1 System Requirements</li></ul>                                                                                                    |                                              |
| <ul> <li>4.1 System Requirements</li></ul>                                                                                                    |                                              |
| <ul> <li>4.1 System Requirements</li></ul>                                                                                                    |                                              |
| <ul> <li>4.1 System Requirements</li> <li>4.2 System Software</li> <li>4.3 C# Programming Language</li> <li>4.4 PXIe-9702 Series Hardware Driver</li> <li>4.5 Install the SeeSharpTools from JYTEK</li> <li>4.6 Running C# Programs in Linux</li> <li>5.0perating PXIe-9702</li> <li>5.1 Quick Start</li> <li>5.2 Trigger Source</li> <li>5.2.1 Immediate trigger</li> <li>5.2.2 Software Trigger</li> <li>5.2.3 External Digital Trigger</li> </ul>                                                                                                    |                                              |
| <ul> <li>4.1 System Requirements</li> <li>4.2 System Software</li> <li>4.3 C# Programming Language</li> <li>4.4 PXIe-9702 Series Hardware Driver</li> <li>4.5 Install the SeeSharpTools from JYTEK</li> <li>4.6 Running C# Programs in Linux</li> <li>5.0perating PXIe-9702</li> <li>5.1 Quick Start</li> <li>5.2 Trigger Source</li> <li>5.2.1 Immediate trigger</li> <li>5.2.2 Software Trigger</li> <li>5.2.3 External Digital Trigger</li> <li>5.3 Trigger Mode</li> <li>5.3.1 Start Trigger</li> </ul>                                                                                                    |                                              |
| <ul> <li>4.1 System Requirements</li> <li>4.2 System Software</li> <li>4.3 C# Programming Language</li> <li>4.4 PXIe-9702 Series Hardware Driver</li> <li>4.5 Install the SeeSharpTools from JYTEK</li> <li>4.6 Running C# Programs in Linux</li> <li>5.0perating PXIe-9702</li> <li>5.1 Quick Start</li> <li>5.2 Trigger Source</li> <li>5.2.1 Immediate trigger</li> <li>5.2.2 Software Trigger</li> <li>5.2.3 External Digital Trigger</li> <li>5.3 Trigger Mode</li> <li>5.3.1 Start Trigger</li> <li>5.4 AO Operations</li> </ul>                                                                                                    |                                              |
| <ul> <li>4.1 System Requirements</li></ul>                                                                                                    |                                              |
| <ul> <li>4.1 System Requirements</li></ul>                                                                                                    |                                              |
| <ul> <li>4.1 System Requirements</li> <li>4.2 System Software</li> <li>4.3 C# Programming Language</li> <li>4.4 PXle-9702 Series Hardware Driver</li> <li>4.5 Install the SeeSharpTools from JYTEK</li> <li>4.6 Running C# Programs in Linux</li> <li>5.0perating PXle-9702</li> <li>5.1 Quick Start</li> <li>5.2 Trigger Source</li> <li>5.2.1 Immediate trigger</li> <li>5.2.2 Software Trigger</li> <li>5.2.3 External Digital Trigger</li> <li>5.3 Trigger Mode</li> <li>5.3.1 Start Trigger</li> <li>5.4 AO Operations</li> <li>5.4.1 Finite Output</li> <li>5.4.2 Continuous NoWrappping Output</li> <li>5.4.3 Continuous Wrapping Output</li> </ul> |                                              |
| <ul> <li>4.1 System Requirements</li> <li>4.2 System Software</li> <li>4.3 C# Programming Language</li> <li>4.4 PXIe-9702 Series Hardware Driver</li> <li>4.5 Install the SeeSharpTools from JYTEK</li> <li>4.6 Running C# Programs in Linux</li> <li>5.0perating PXIe-9702</li> <li>5.1 Quick Start</li> <li>5.2 Trigger Source</li> <li>5.2.1 Immediate trigger</li> <li>5.2.2 Software Trigger</li> <li>5.2.3 External Digital Trigger</li> <li>5.3 Trigger Mode</li> <li>5.3.1 Start Trigger</li> <li>5.4.1 Finite Output</li> <li>5.4.2 Continuous NoWrappping Output</li> <li>5.4.3 Continuous Wrapping Output</li> <li>5.4.4 DDS</li> </ul>         |                                              |

#### **Table of Contents**

| 6.Calibration                                                               |
|-----------------------------------------------------------------------------|
| 7.Using PXIe-9702 in Other Software                                         |
| 7.1 Python                                                                  |
| 7.2 C++                                                                     |
| 7.3 LabVIEW                                                                 |
| 8.About JYTEK                                                               |
| 8.1 JYTEK China                                                             |
| 8.2 JYTEK Software Platform37                                               |
| 8.3 JYTEK Warranty and Support Services                                     |
| 9.Statement                                                                 |
|                                                                             |
| Table 1 Analog Output Specifications                                        |
| Table 2 Analog Output Accuracy4                                             |
| Table 3 PFI Specifications5                                                 |
| Table 4 Trigger In Specifications                                           |
| Table 5 Frequency and Transient Response                                    |
| Table 6 Suggested Maximum Frequencies                                       |
| Table 7 Timing Specifications    6                                          |
| Table 8 PXIe-9702 Pin Definition8                                           |
| Table 9 Average Noise Density9                                              |
| Table 10 Spurious-Free Dynamic Range (SFDR)9                                |
| Table 11 Total Harmonic Distortion, Direct Path, Typical                    |
| Table 12 Total Harmonic Distortion, Low-Gain Amplifier Path, Typical11      |
| Table 13 Total Harmonic Distortion, Low-Gain Amplifier Path, Typical11      |
| Table 14 Supported Linux Versions12                                         |
| Table 15 Non-Configurable Update Rate Intervals         15                  |
|                                                                             |
| Figure 1 JYPEDIA Information2                                               |
| Figure 2 Connect the oscilloscope's CH1 to PXIe-9702's CH02                 |
| Figure 3 Connect the oscilloscope's CH1 and CH2 to PXIe-9702's CH0 and CH13 |
| Figure 4 PXIe-9702 Front Panel7                                             |
| Figure 5 PXIe-9702 Connector Side View8                                     |
| Figure 6 3 -3db Bandwith10                                                  |
| Figure 7 Total Harmonic Distortion, Direct Path, Typical                    |
| Figure 8 Total Harmonic Distortion, High-Gain Amplifier Path, Typical11     |
| Figure 9 Total Harmonic Distortion, High-Gain Amplifier Path, Typical12     |
| Figure 10 Immediate trigger Paraments17                                     |
| Figure 11 Generated Signal18                                                |
| Figure 12 Scope Acquisition AO Signal18                                     |
| Figure 13 Software Trigger Paraments19                                      |
| Figure 14 Software Trigger Acquisition19                                    |

| Figure 15 Scope Acquisition AO Signal                   | 20 |
|---------------------------------------------------------|----|
| Figure 16 External Digital Trigger                      | 20 |
| Figure 17 Digital Trigger Paraments                     | 21 |
| Figure 18 Digital Trigger Acquisition                   | 22 |
| Figure 19 Scope Acquisition AO Signal                   | 22 |
| Figure 20 Start Trigger                                 | 23 |
| Figure 21 AO Finite Output Paraments                    | 24 |
| Figure 22 AO Finite Signal                              | 25 |
| Figure 23 AO Finite Signal (External Clock Source)      | 25 |
| Figure 24 Scope Acquisition AO signal                   | 25 |
| Figure 25 AO Continuous NoWrapping Output Paraments     | 26 |
| Figure 26 AO Continuous NoWrapping Signal               | 27 |
| Figure 27 Scope Acquisition AO signal                   | 27 |
| Figure 28 AO Continuous NoWrapping Signal               |    |
| Figure 29 Scope Acquisition AO signal                   |    |
| Figure 30 AO Continuous Wrapping Paraments              | 29 |
| Figure 31 AO Continuous Wrapping Signal                 |    |
| Figure 32 Scope Acquisition AO signal                   |    |
| Figure 33 AO Continuous Wrapping MultiChannel Paraments |    |
| Figure 34 Scope Acquisition AO signal                   |    |
| Figure 35 AO Standard Waveform generation Paraments     |    |
| Figure 36 Scope Acquisition AO signal                   |    |
| Figure 37 Generated Signal                              |    |
| Figure 38 Received Signal                               | 35 |
|                                                         |    |

## 1. Introduction

This chapter presents the information how to use this manual and how to quick start if you are already familiar with Microsoft Visual Studio and C# programming language.

## **1.1 Overview**

PXIe-9702 arbitrary waveform generator modules provide 2-channel, 16 bits DAC, up to 250 MS/s update rate per channel. which can run in PXIe system.

## **1.2** Main Features

- Max 250MS/s Update Rate
- 2 analog output channels
- 16 bits DAC
- 3 output voltage ranges:  $\pm 0.5V/\pm 1.25V/\pm 5V$  with a 50  $\Omega$  load,  $\pm 1$  V/ $\pm 2.5$  V/ $\pm 10$  V with a 100 k $\Omega$  load
- 512 MB DDR3 memory
- PCIe GEN2x4 high speed interface
- ports of bidirectional 3.3V LVTTL digital IO
- One external digital trigger
- One external sync clock connect
- DMA for analog output
- Digital/Software Trigger
- Windows and Linux Support

## **1.3 Abbreviations**

AO: Analog Output DAC: Digital-to-Analog Conversion

## 1.4 Learn by Examples

JYTEK has added Learn by Example in this manual. We provide many sample programs for this device. Please download the sample programs for this device. You can download a JYPEDIA excel file from our web www.jytek.com. Open JYPEDIA and search for PXIe-9702 in the driver sheet, select JYPXIe-9702 Examples.zip. In addition to the download information, JYPEDIA also has a lot of other valuable information, JYTEK highly recommend you use this file to obtain information from JYTEK.

| 简仪科技<br>JYTEK                   |            |               |            |  |
|---------------------------------|------------|---------------|------------|--|
| Drivers                         | <b>T</b> . | Update Date 斗 | Category 💌 |  |
| JYPXIe-9702 V1.0.1 Examples.zip |            | 2022/3/18     | Example    |  |
| JYPXIe-9702 V1.0.1 Win.zip      |            | 2021/11/12    | Driver     |  |
| JYPXIe-9702 V1.0.0 Linux.tar    |            | 2021/11/12    | Driver     |  |

#### Figure 1 JYPEDIA Information

In a Learn by Example section, the sample program is in bold style such as **Analog Output-->Winform AO Continuous NoWrapping**; the property name in the sample program is also in bold style such as **Trigger source**; the technical names used in the manual is in italic style such as Software trigger. You can easily relate the property names in the example program with the manual documentation.

In an Learn by Example section, the experiment is set up as follow. A PXIe-9702 card is connected to an oscilloscope. Connect the oscilloscope's CH1 to PXIe-9702's CH0 as shown in Figure 2. Connect the oscilloscope's CH1 and CH2 to PXIe-9702's CH0 and CH1 as shown in Figure 3.

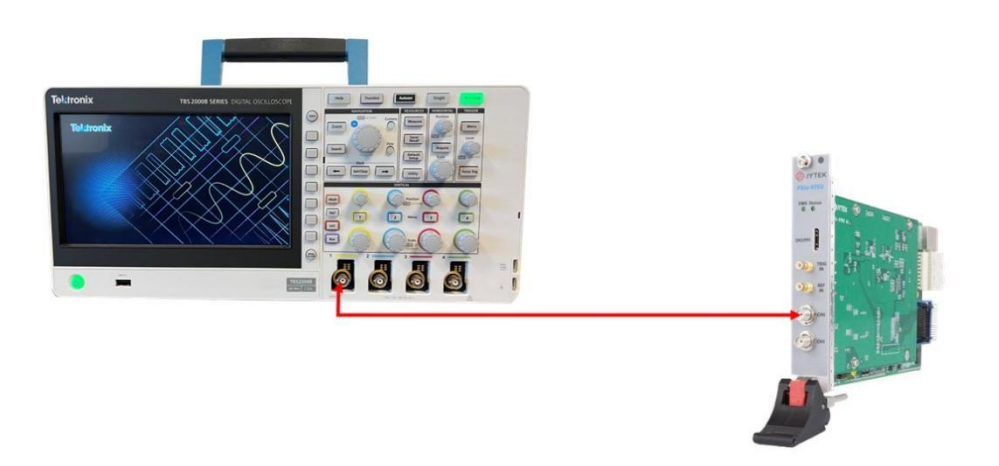

Figure 2 Connect the oscilloscope's CH1 to PXIe-9702's CH0

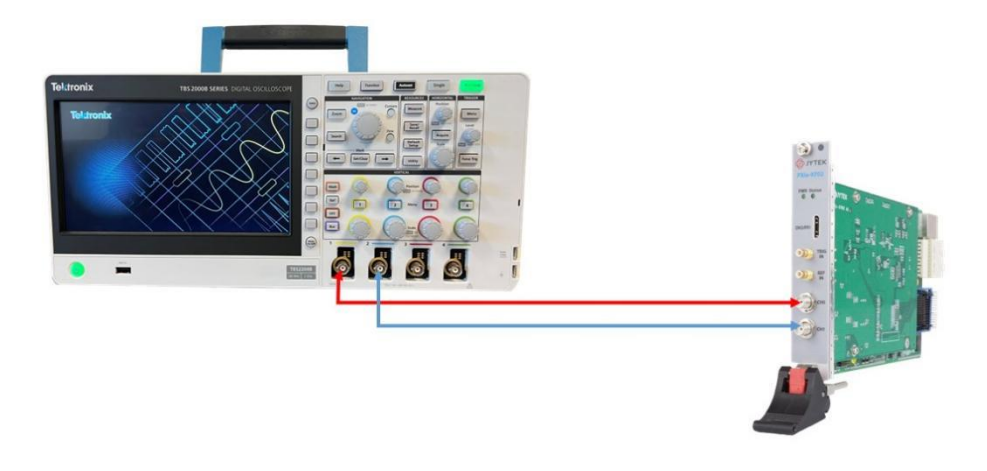

Figure 3 Connect the oscilloscope's CH1 and CH2 to PXIe-9702's CH0 and CH1

# 2. Hardware Specifications

| 2                         |
|---------------------------|
| 50 Ω                      |
| 16 bits                   |
| DC                        |
| ±0.5 V                    |
| ±1.25 V                   |
| ±5 V                      |
| ±1 V                      |
| ±2.5 V                    |
| ±10 V                     |
| ±0.05%                    |
| ±0.08% of Amplitude Range |
| SMA                       |
|                           |

# 2.1 Analog Output Specifications

Table 1 Analog Output Specifications

# 2.2 Analog Output Accuracy

| JY-9702 Ba  | sic Accu                            | uracy  | = ±(% Re | ading+% | Rang  | ge)    |        |        |         |            |            |
|-------------|-------------------------------------|--------|----------|---------|-------|--------|--------|--------|---------|------------|------------|
| Nominal     |                                     |        |          |         |       |        | Tor    | nora   | turo    | 24 Hr      | 90 Days    |
| Pango (\/)  | 24 Hoi                              | ur Tca | al ±1°C  | 90 Day  | ys Tc | al±5°C | Coeffi | riont  |         | Full Scale | Full Scale |
| italige (v) |                                     |        |          |         |       |        | Coem   | CIEIII | .3(/ C) | Accuracy   | Accuracy   |
| 1           | 0.14                                | +      | 0.05     | 0.36    | +     | 0.07   | 0.007  | +      | 0.005   | 2 mV       | 5 mV       |
| 2.5         | 0.13                                | +      | 0.05     | 0.34    | +     | 0.07   | 0.007  | +      | 0.007   | 5 mV       | 11 mV      |
| 10          | 0.12                                | +      | 0.06     | 0.32    | +     | 0.08   | 0.013  | +      | 0.006   | 17 mV      | 39 mV      |
| Accuracy va | Accuracy valid to 95% of full range |        |          |         |       |        |        |        |         |            |            |

Table 2 Analog Output Accuracy

## 2.3 PFI Specifications

| Connector type  | Mini HDMI     |
|-----------------|---------------|
| Channnel number | 8             |
| Destinations    | Bidirectional |
| Frequency range | 30 MHz        |
| Voltage         | 3.3 V LVCMOS  |
| Impedance       | 50 Ω          |
| Coupling        | DC            |

Table 3 PFI Specifications

## 2.4 Trigger In

| Connector type  | SMB           |
|-----------------|---------------|
| Channnel number | 1             |
| Destinations    | Bidirectional |
| Frequency range | 30 MHz        |
| Voltage         | 3.3 V LVCMOS  |
| Impedance       | 50 Ω          |
| Coupling        | DC            |

Table 4 Trigger In Specifications

## 2.5 Frequency and Transient Response

| Analog filter     | Passband: 100 MHz@ 1.1 dB |
|-------------------|---------------------------|
|                   | Stopband: 450 MHz@-80 dB  |
| Passband Flatness | 1.1 dB                    |

Table 5 Frequency and Transient Response

### 2.6 DDS Mode Maximum Frequencies

| Sine     | ±1 V(100 MHz), ±2.5 V(80 MHz) ,±10 V(50 MHz至60 MHz) |
|----------|-----------------------------------------------------|
| Square   | ±1 V/ ±2.5 V/±10 V(10MHz)                           |
| Triangle | ±1 V/ ±2.5 V/±10 V(20MHz)                           |

Table 6 Suggested Maximum Frequencies

# 2.7 Timing Specifications

| Sample Clock                            |                                                          |                            |  |  |
|-----------------------------------------|----------------------------------------------------------|----------------------------|--|--|
| Source                                  | Internal:                                                | PLL-based                  |  |  |
| Sample Rate Range                       | 31.25 MHz ~ 250 MHz                                      |                            |  |  |
| Onboard Clock (Internal TCXO)           |                                                          |                            |  |  |
| Frequency accuracy                      | 2 ppm                                                    |                            |  |  |
| Phase-Locked Loop (PLL) Reference Clock |                                                          |                            |  |  |
| Sources                                 | PXIe_CLK100<br>CLK IN<br>Internal TCXO                   |                            |  |  |
| Frequency accuracy                      | Dependent on the<br>frequency accuracy o<br>Clock source | f the PLL Reference        |  |  |
| Lock time                               | ≤1000 ms,                                                |                            |  |  |
| Duty cycle range                        | 40% to 60%                                               |                            |  |  |
| CLock IN                                |                                                          |                            |  |  |
| Connector type                          | SMB                                                      |                            |  |  |
| Destinations                            | PLL Reference Clock                                      |                            |  |  |
| Frequency range                         | 10MHz                                                    |                            |  |  |
| Input voltago rango into 50.0           | Sine wave:                                               | 0.5 V pk-pk to 2.4 V pk-pk |  |  |
|                                         | Square wave:                                             | 0.5 V pk-pk to 2.4 V pk-pk |  |  |
| Maximum input overload                  | ±3.3 V                                                   |                            |  |  |
| Impedance                               | 50 Ω                                                     |                            |  |  |
| Coupling                                | AC                                                       |                            |  |  |

Table 7 Timing Specifications

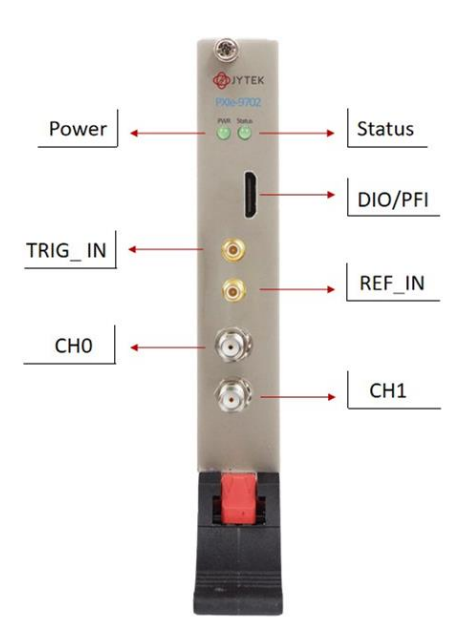

Figure 4 PXIe-9702 Front Panel

## 2.8 Front Panel and Pin Definition

9702 seires boards has 2 SMA connectors for output signals: CHO and CH1 as shown in Table 8. Trigger and Reference clock signals connect to 9702 via TRIG\_in and REF\_IN SMB connectors as shown in Table 8, DIO/PFI function can be used with miniHDMI connector. Mini-HDMI pin definition and pin definition after HDMI adapting are shown in following Table 8

#### 9702 Connector Pin Definition

| PXIe-9702 Connector Pin Definition |                          |                      |  |  |  |
|------------------------------------|--------------------------|----------------------|--|--|--|
| pin number                         | Mini-HDMI pin definition | After HDMI adapting  |  |  |  |
| 1                                  | GND                      | PFIO                 |  |  |  |
| 2                                  | PFIO                     | GND                  |  |  |  |
| 3                                  | PFI1                     | PFI1                 |  |  |  |
| 4                                  | GND                      | PFI2                 |  |  |  |
| 5                                  | PFI2                     | GND                  |  |  |  |
| 6                                  | PFI3                     | PFI3                 |  |  |  |
| 7                                  | GND                      | PFI4                 |  |  |  |
| 8                                  | PFI4                     | GND                  |  |  |  |
| 9                                  | PFI5                     | PFI5                 |  |  |  |
| 10                                 | GND                      | PFI6                 |  |  |  |
| 11                                 | PFI6                     | GND                  |  |  |  |
| 12                                 | PFI7                     | PFI7                 |  |  |  |
| 13                                 | GND                      | GND                  |  |  |  |
| 14                                 | NC                       | NC                   |  |  |  |
| 15                                 | NC                       | NC                   |  |  |  |
| 16                                 | NC                       | NC                   |  |  |  |
| 17                                 | NC                       | NC                   |  |  |  |
|                                    | 3.3V OUT                 | 3.3V OUT             |  |  |  |
| 18                                 | 300mA Limited output     | 300mA Limited output |  |  |  |
|                                    | impendance <1Ω           | impendance <1Ω       |  |  |  |
| 19                                 | NC                       | NC                   |  |  |  |

#### Table 8 PXIe-9702 Pin Definition

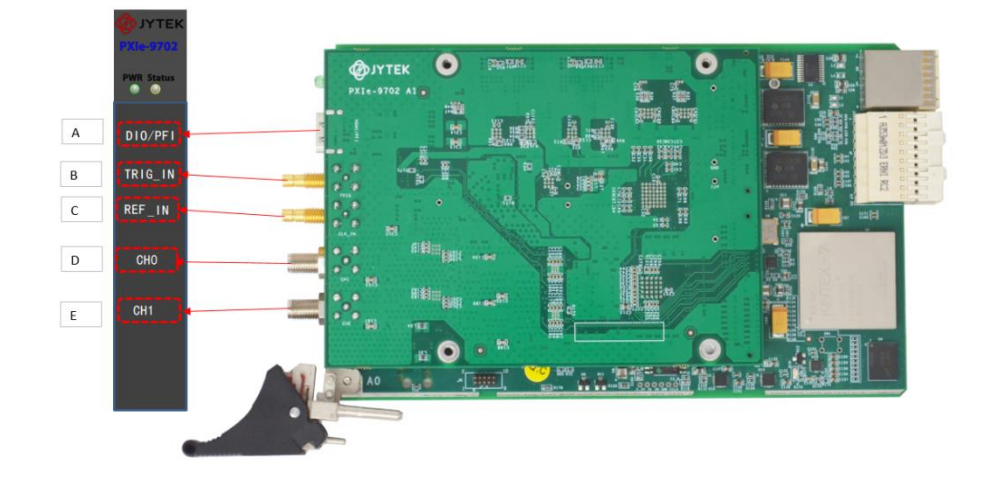

Figure 5 PXIe-9702 Connector Side View

# 3. Performance and Tests

| CH0 Noise,Output Signal 45MHz, 40M Filter |            |           |                               |                |           |         |  |  |
|-------------------------------------------|------------|-----------|-------------------------------|----------------|-----------|---------|--|--|
| Voltago Pango                             | Normalized | No Filter | No Filter After Filter Filter |                | dBm/Uz    |         |  |  |
| voltage kalige                            | Amplitude  | Signal    | Signal                        | Insertion Loss | UDITI/ HZ | udr3/nz |  |  |
| ±0.5 V(50 Ω load )                        | 0.95       | 3.08      | 0.68                          | -2.4           | 150.02    | 150.7   |  |  |
| ±1.25 V(50 Ω load )                       | 0.95       | 11.45     | 8.87                          | -2.58          | 142.11    | 150.98  |  |  |
| ±5 V(50 Ω load )                          | 0.95       | 23.59     | 19.93                         | -3.66          | 130.46    | 150.39  |  |  |

# 3.1 Average Noise Density

| CH1 NoiseOutput Signal 45MHz, 40M Filter |            |           |              |                |            |         |  |  |
|------------------------------------------|------------|-----------|--------------|----------------|------------|---------|--|--|
| Voltago Pango                            | Normalized | No Filter | After Filter | Filter         | dBm/Uz     |         |  |  |
| Voltage Kallge                           | Amplitude  | Signal    | Signal       | Insertion Loss | UDITI/ FIZ | udr3/nz |  |  |
| ±0.5 V(50 Ω load )                       | 0.95       | 3.08      | 0.68         | -2.4           | 150        | 150.68  |  |  |
| ±1.25 V(50 Ω load )                      | 0.95       | 11.45     | 8.87         | -2.58          | 142        | 150.87  |  |  |
| ±5 V(50 Ω load )                         | 0.95       | 23.59     | 19.93        | -3.66          | 130        | 149.93  |  |  |

Table 9 Average Noise Density

| Fraguenau | Direc | t path | Low-Gain Ar | nplifier Path | High-Gain Amplifier Path |       |  |
|-----------|-------|--------|-------------|---------------|--------------------------|-------|--|
| Frequency | CH1   | CH2    | CH1         | CH2           | CH1                      | CH2   |  |
| 1.00      | 71.10 | 71.26  | 65.14       | 65.34         | 73.06                    | 72.84 |  |
| 5.00      | 72.38 | 72.37  | 64.00       | 64.05         | 69.91                    | 69.00 |  |
| 10.00     | 72.10 | 71.19  | 60.94       | 60.82         | 65.24                    | 65.07 |  |
| 20.00     | 70.81 | 68.63  | 57.36       | 57.12         | 60.43                    | 60.08 |  |
| 30.00     | 69.44 | 66.30  | 54.56       | 54.17         | 56.60                    | 56.09 |  |
| 40.00     | 66.77 | 63.59  | 51.80       | 51.46         | 53.13                    | 52.66 |  |
| 50.00     | 65.70 | 62.33  | 49.73       | 49.15         | 50.10                    | 49.52 |  |
| 60.00     | 66.16 | 62.28  | 47.90       | 47.29         | 47.61                    | 46.93 |  |
| 70.00     | 64.42 | 62.83  | 45.87       | 45.36         | 45.42                    | 44.71 |  |
| 80.00     | 56.90 | 57.61  | 43.78       | 43.36         | 43.35                    | 45.17 |  |
| 90.00     | 54.46 | 55.45  | 41.84       | 41.42         | -                        | -     |  |
| 100.00    | 52.07 | 53.44  | -           | -             | -                        | -     |  |

# 3.2 Spurious-Free Dynamic Range (SFDR)

Table 10 Spurious-Free Dynamic Range (SFDR)

#### 3.3 -3db Bandwith

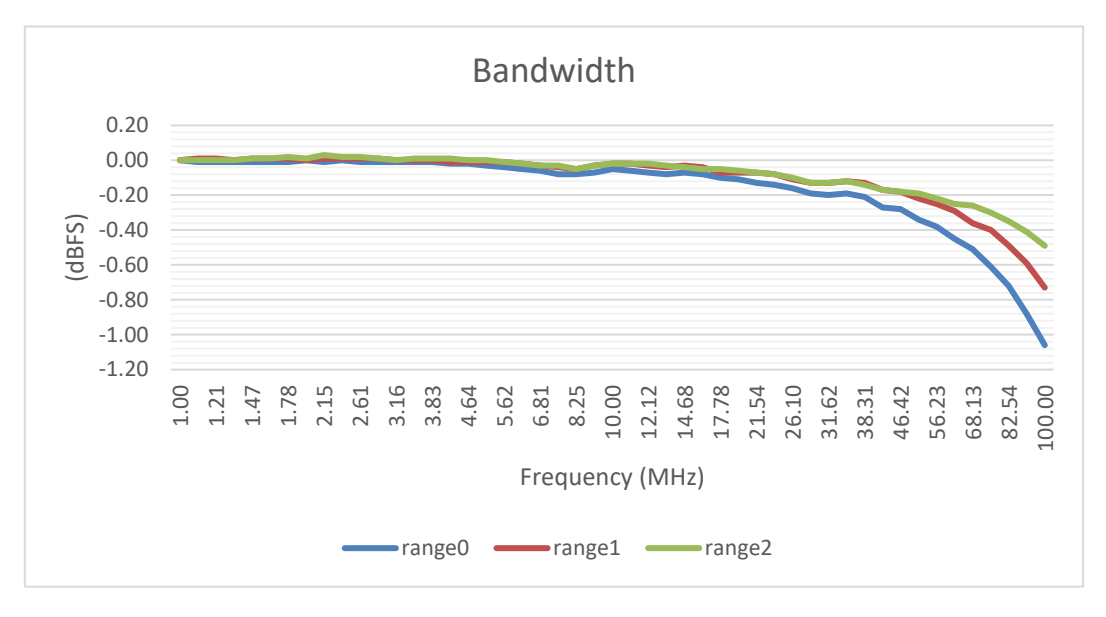

Figure 6 -3db Bandwith

### **3.4 Total Harmonic Distortion**

| Frequency | 1      | 5      | 10     | 20     | 30     | 40     | 50     | 60     | 70     | 80     | 90     | 100    |
|-----------|--------|--------|--------|--------|--------|--------|--------|--------|--------|--------|--------|--------|
| CH1       | -70.00 | -71.90 | -71.47 | -70.16 | -68.66 | -65.77 | -63.00 | -61.44 | -58.36 | -55.81 | -53.41 | -50.26 |
| CH2       | -70.13 | -71.70 | -70.49 | -67.92 | -65.68 | -62.91 | -60.94 | -59.70 | -58.26 | -56.58 | -55.06 | -52.10 |

Table 11 Total Harmonic Distortion, Direct Path, Typical

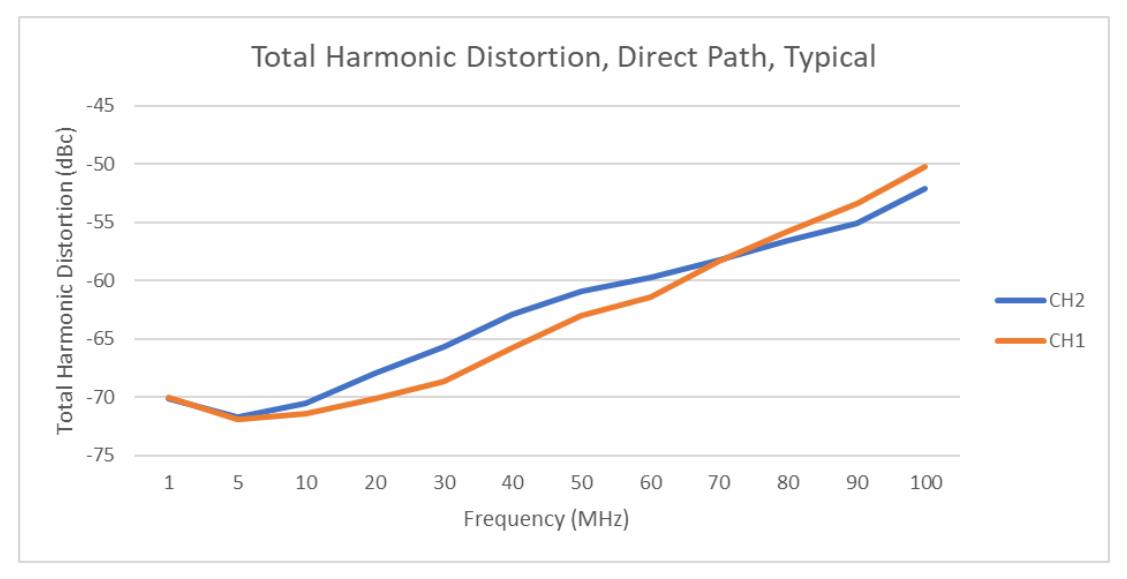

Figure 7 Total Harmonic Distortion, Direct Path, Typical

| Frequency | 1      | 5      | 10     | 20     | 30     | 40     | 50     | 60     | 70     | 80     | 90     |
|-----------|--------|--------|--------|--------|--------|--------|--------|--------|--------|--------|--------|
| CH1       | -63.16 | -63.75 | -60.55 | -57.08 | -54.18 | -51.09 | -48.50 | -46.43 | -44.22 | -41.91 | -39.49 |
| CH2       | -63.51 | -63.77 | -60.46 | -56.86 | -53.85 | -50.86 | -48.20 | -46.01 | -43.90 | -41.67 | -39.25 |

Table 12 Total Harmonic Distortion, Low-Gain Amplifier Path, Typical

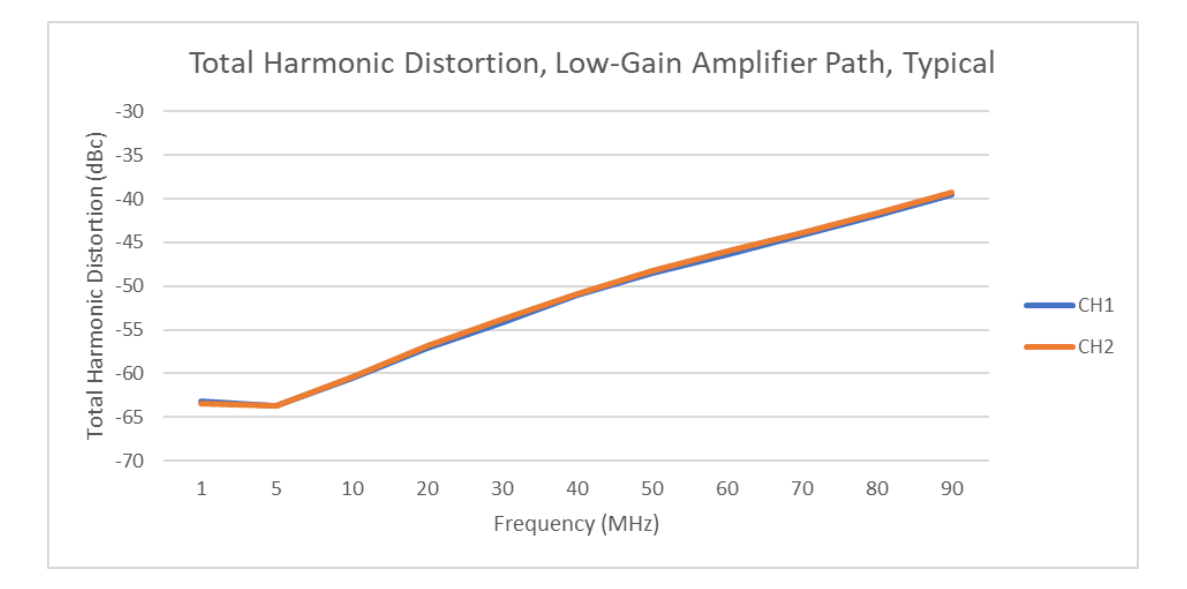

Figure 8 Total Harmonic Distortion, High-Gain Amplifier Path, Typical

| Frequency | 1      | 5      | 10     | 20     | 30     | 40     | 50     | 60     | 70     | 80     |
|-----------|--------|--------|--------|--------|--------|--------|--------|--------|--------|--------|
| ch1       | -70.68 | -68.43 | -63.58 | -58.55 | -54.73 | -51.28 | -48.17 | -45.28 | -42.24 | -39.82 |
| ch2       | -70.67 | -67.87 | -63.7  | -58.62 | -54.66 | -51.16 | -48.18 | -45.21 | -42.24 | -39.88 |

Table 13 Total Harmonic Distortion, Low-Gain Amplifier Path, Typical

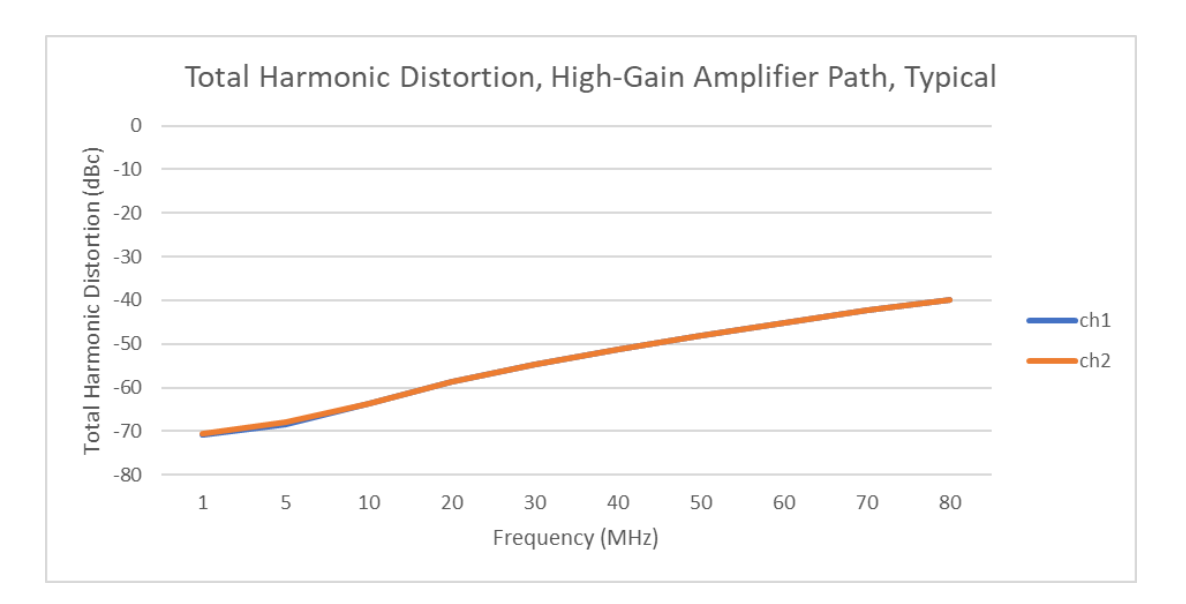

Figure 9 Total Harmonic Distortion, High-Gain Amplifier Path, Typical

# 4. Software

#### **4.1 System Requirements**

PXIe-9702 boards can be used in a Windows or a Linux operating system.

Microsoft Windows: Windows 7 32/64 bit, Windows 10 32/64 bit.

Linux Kernel Versions: There are many Linux versions. It is not possible JYTEK can support and test our devices under all different Linux versions. JYTEK will at the best support the following Linux versions.

| Linux Version                                                     |
|-------------------------------------------------------------------|
| Ubuntu LTS                                                        |
| 16.04: 4.4.0-21-generic(desktop/server)                           |
| 16.04.6: 4.15.0-45-generic(desktop) 4.4.0-142-generic(server)     |
| 18.04: 4.15.0-20-generic(desktop) 4.15.0-91-generic(server)       |
| 18.04.4: 5.3.0-28-generic (desktop) 4.15.0-91-generic(server)     |
| Localized Chinese Version                                         |
| 中标麒麟桌面操作系统软件(兆芯版) V7.0 (Build61): 3.10.0-862.9.1.nd7.zx.18.x86_64 |
| 中标麒麟高级服务器操作系统软件V7.0U6: 3.10.0-957.e17.x86_64                      |

#### Table 14 Supported Linux Versions

## 4.2 System Software

When using the PXIe-9702 in the Window environment, you need to install the following software from Microsoft website:

Microsoft Visual Studio Version 2015 or above,

.NET Framework version is 4.0 or above.

.NET Framework is coming with Windows 10. For Windows 7, please check .NET Framework version and upgrade to 4.0 or later version.

Given the resources limitation, JYTEK only tested PXIe-9702 be with .NET Framework 4.0 with Microsoft Visual Studio 2015. JYTEK relies on Microsoft to maintain the compatibility for the newer versions.

## 4.3 C# Programming Language

All JYTEK default programming language is Microsoft C#. This is Microsoft recommended programming language in Microsoft Visual Studio and is particularly suitable for the test and measurement applications. C# is also a cross platform programming language.

## 4.4 PXIe-9702 Series Hardware Driver

After installing the required application development environment as described above, you need to install the PXIe-9702 hardware driver.

JYTEK hardware driver has two parts: the shared common driver kernel software (FirmDrive) and the specific hardware driver.

Common Driver Kernel Software (FirmDrive): FirmDrive is the JYTEK's kernel software for all hardware products of JYTEK instruments. You need to install the FirmDrive software before using any other JYTEK hardware products. FirmDrive only needs to be installed once. After that, you can install the specific hardware driver.

Specific Hardware Driver: Each JYTEK hardware has a C# specific hardware driver. This driver provides rich and easy-to-use C# interfaces for users to operate various PXIe-9702 function. JYTEK has standardized the ways which JYTEK and other vendor's DAQ boards are used by providing a consistent user interface, using the methods, properties and enumerations in the object-oriented programming environment. Once you get yourself familiar with how one JYTEK DAQ card works, you should be able to know how to use all other DAQ hardware by using the same methods.

Note that this driver does not support cross-process, and if you are using more than one function, it is best to operate in one process.

## 4.5 Install the SeeSharpTools from JYTEK

To efficiently and effectively use PXIe-9702 boards, you need to install a set of free C# utilities, SeeSharpTools from JYTEK. The SeeSharpTools offers rich user interface functions you will find convenient in developing your applications. They are also needed to run the examples come with PXIe-9702 hardware. Please register and down load the latest SeeSharpTools from our website, www.jytek.com.

## 4.6 Running C# Programs in Linux

Most C# written programs in Windows can be run by MonoDevelop development system in a Linux environment. You would develop your C# applications in Windows using Microsoft Visual Studio. Once it is done, run this application in the MonoDevelop environment. This is JYTEK recommended way to run your C# programs in a Linux environment.

If you want to use your own Linux development system other than MonoDevelop, you can do it by using our Linux driver. However, JYTEK does not have the capability to support the Linux applications. JYTEK completely relies upon Microsoft to maintain the cross-platform compatibility between Windows and Linux using MonoDevelop.

# 5. Operating PXIe-9702

This chapter provides the operation guides for PXIe-9702.

JYTEK provides extensive examples, on-line help and documentation to assist you to operate the PXIe-9702 board. JYTEK strongly recommends you go through these examples before writing his own application. In many cases, an example can also be a good starting point for a user application.

#### **Special Operation Note:**

The PXIe-9702 module has identified five non-configurable update rate intervals within its operational range of 31.25 MSa/s to 250 MSa/s. To avoid configuration errors, users should ensure the update rate is set outside these intervals. JYTEK software drivers include an automatic check function to validate the update rate before applying it to the hardware, generating appropriate error messages if a non-configurable rate is attempted.

| Interval | Start Rate (MS/s) | Stop Rate (MS/s) |
|----------|-------------------|------------------|
| 1        | 159.616           | 160.833          |
| 2        | 172.917           | 175.454          |
| 3        | 192.501           | 192.999          |
| 4        | 207.501           | 208.571          |
| 5        | 230.556           | 241.249          |

Table 15 Non-Configurable Update Rate Intervals

## 5.1 Quick Start

After you have installed the driver software and the SeeSharpTools, you are ready to use Microsoft Visual Studio C# to operate the PXIe-9702 products.

If you are already familiar with Microsoft Visual Studio C# , the quickest way to use PXIe-9702 boards is to go through our extensive examples. We provide source code of our examples. In many cases, you can modify the source code and start to write your applications.

## 5.2 Trigger Source

There are 3 trigger types:

- Immediate trigger
- Software trigger
- digital trigger

The trigger type is a property and set by driver software. Please find the provided software examples for more information.

#### 5.2.1 Immediate trigger

The module will output the signal immediately after executing the AO Task without any trigger condition setting by default.

#### Learn by Example 5.2.1

- Connect the oscilloscope's CH1 to PXle-9702's CH0 as shown in Figure 2.
- Open Analog Output-->Winform AO Finite, set the following numbers as shown.

| Basic Param Configuration |                       |                     |
|---------------------------|-----------------------|---------------------|
| Slot Number               | Update Rate(Sa/s)     | Output Range        |
| 0 ~                       | 250,000,000           | $\pm 5V$ $\sim$     |
| Channel ID                | Samples to Updata     |                     |
| 0 ~                       | 500,000               |                     |
| Clock Source              | External Clock Source | Clock Frequency(Hz) |
| Internal $\sim$           | REF_IN $\sim$         | 10,000,000          |
| Waveform Configuration    |                       |                     |
| ● Sine wave               | Wave Amplitude        | 1.0                 |
| ○ Square wave             | Wave Frequency        | 100,000             |
| 🔾 White noise             |                       |                     |
|                           |                       |                     |
| Start                     | St                    | ор                  |

Figure 10 Immediate trigger Paraments

With Immediate trigger you can click Start to generate the task insead of sending a trigger signal.

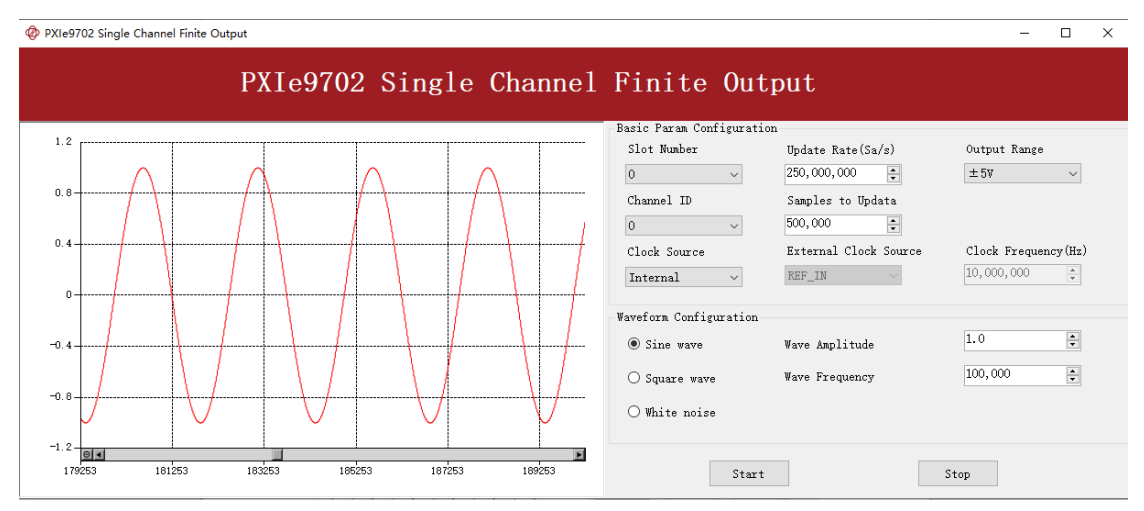

The generated signal is shown below.

#### Figure 11 Generated Signal

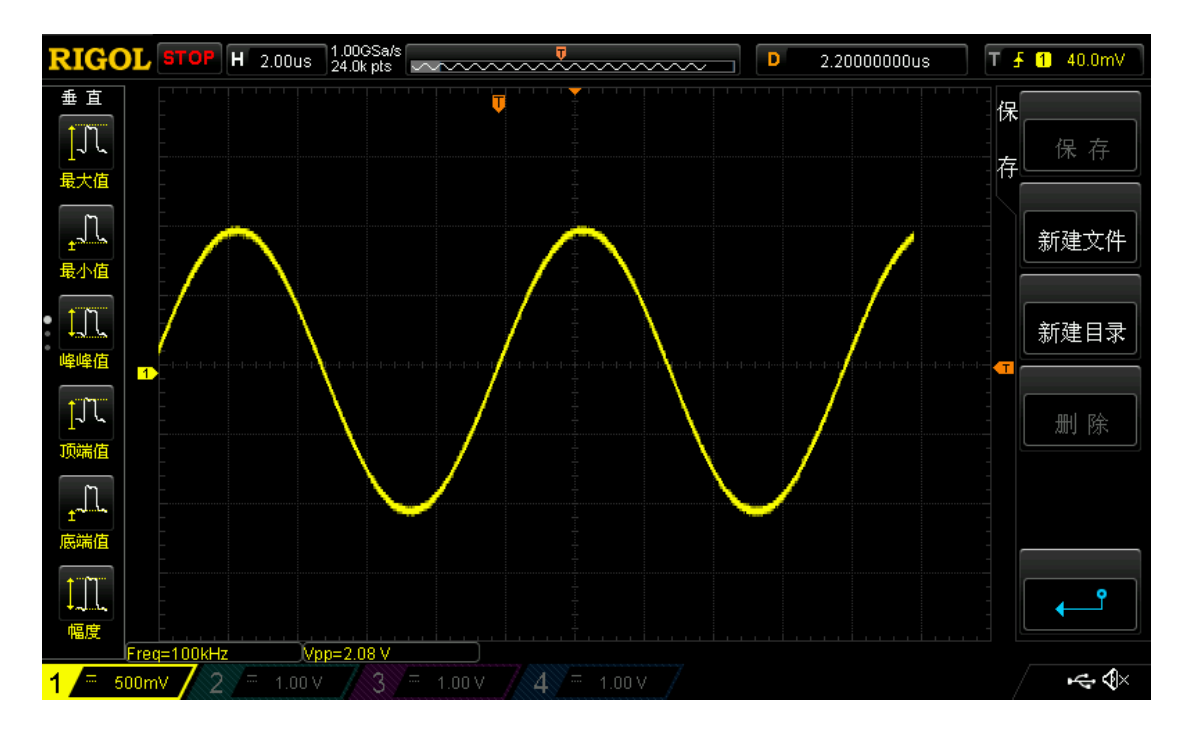

And the received signal is shown below.

Figure 12 Scope Acquisition AO Signal

The signal's Freq=100kHz,Vpp=2.08V,which matches the configurations set before.

#### 5.2.2 Software Trigger

The anglog output task will wait on the software trigger signal in the software trigger mode until receiving a software trigger signal from driver, then AO task will start to acquire the data.

#### Learn by Example 5.2.2

■ Connect the oscilloscope's CH1 to PXle-9702's CH0 as shown in Figure 2.

Open Analog Output-->Winform AO Continuous Wrapping Soft Trigger, set the following numbers as shown.

| Basic Param Confi | iguration  |                         |             |                     |                 |
|-------------------|------------|-------------------------|-------------|---------------------|-----------------|
| Slot Number       | 0 ~        | · Update Rate(Sa/s)     | 125,000,000 | Output Range(V)     | $\pm 5V$ $\sim$ |
| Channel ID        | 0 ~        | Samples to Updata       | 25,000,000  |                     |                 |
| Clock Source      | Internal v | · External Clock Source | REF_IN ~    | Clock Frequency(Hz) | 10,000,000      |
| Waveform Configur | ration     |                         |             |                     |                 |
| ◉ Sine wave       | Wave       | Amplitude               | 1.0         |                     |                 |
| ○ Square wave     | Wave       | Frequency               | 100,000     |                     |                 |
| 🔿 White noise     |            |                         |             |                     |                 |
|                   | Start      | Send Soft               | Trigger     | Stop                |                 |

Figure 13 Software Trigger Paraments

- Click **Start** to run the task.
- Signal will not be generated until there is positive signal from Software Trigger when Send Soft Trigger is clicked.

After sending the trigger signal ,the result will be like this.

| PXIe9702 Single Channel Continuous Wrapping Output (Soft Trigger) |                                                                            | - 🗆 X            |
|-------------------------------------------------------------------|----------------------------------------------------------------------------|------------------|
| PXIe9702 Single Ch                                                | annel Continuous Wrapping Output (Soft Trigger)                            |                  |
|                                                                   | Basic Param Configuration                                                  |                  |
| 1.2                                                               | Slot Number 0 v Update Rate(Sa/s) 125,000,000 ÷ Output Range(V)            | $\pm 5$ V $\sim$ |
| 0.8                                                               | Channel ID 0 v Samples to Updata 25,000,000 ‡                              |                  |
| 0.4                                                               | Clock Source Internal V External Clock Source REF_IN V Clock Frequency(Hz) | 10,000,000       |
|                                                                   | Waveform Configuration                                                     |                  |
|                                                                   |                                                                            |                  |
| -0.4                                                              | O Square wave Wave Frequency 100,000                                       |                  |
| -0.8                                                              | O White noise                                                              |                  |
|                                                                   | $\bigvee$                                                                  |                  |
| -1.2                                                              |                                                                            |                  |
| ees i eze ees zieze ees deze ees deze ees deze                    | Start Send Soft Trigger Stop                                               |                  |

Figure 14 Software Trigger Acquisition

■ And the received signal is shown below.

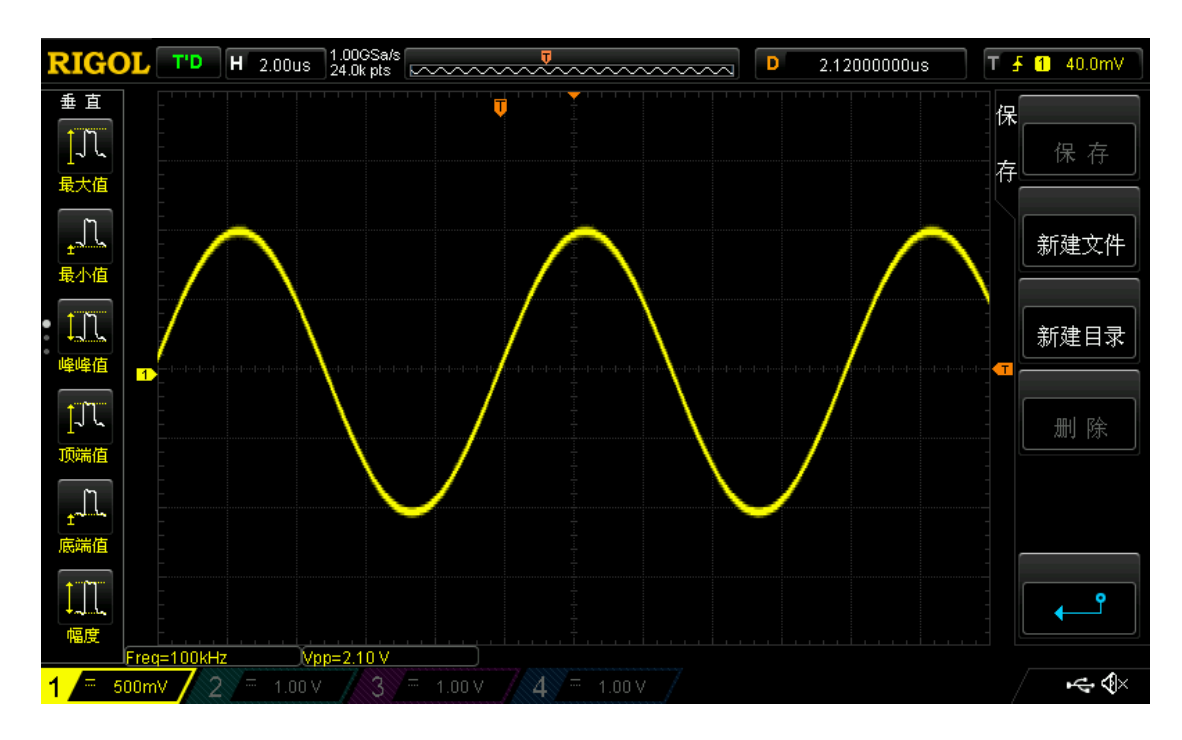

Figure 15 Scope Acquisition AO Signal

The signal's Freq=100kHz,Vpp=2.08V,which matches the configurations set before.

#### 5.2.3 External Digital Trigger

The module supports different external digital trigger sources from PXI Trigger bus (PXI\_TRIG<0..7>), PXI\_STAR and connectors of front panel (PFI). The high pulse width of digital trigger signal must be longer then 20 ns for effective trigger. The module will monitor the signal on digital trigger source and wait for the rising edge or falling edge of digital signal which depending on the set trigger condition, then cause the module to output the data as shown in Figure 16

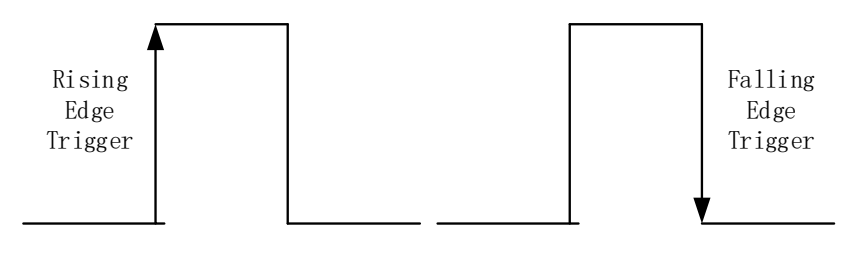

Figure 16 External Digital Trigger

#### Learn by Example 5.2.3

- Connect the digital trigger source positive terminal to PXIe 9702 TRIG \_IN and connect the oscilloscope's CH1 to PXIe-9702's CH0 as shown in Figure 2.
- Set a squarewave signal(4Hz,Vpp=5V).
- Open Analog Output-->Winform AO Countinuous Wrapping Digtial Trigger,set the following numbers as shown.

| -Basic Param Configuration |                       |             |                     |                 |
|----------------------------|-----------------------|-------------|---------------------|-----------------|
| Slot Number 0 ~            | Update Rate(Sa/s)     | 250,000,000 | Output Range        | $\pm 5V$ $\sim$ |
| Channel ID 0 ~             | Samples to Updata     | 500,000     |                     |                 |
| Clock Source Internal V    | External Clock Source | REF_IN ~    | Clock Frequency(Hz) | 10,000,000      |
| Waveform Configuration     |                       | Trigger Par | ram Configuration   |                 |
| ● Sine wave Wave Amp       | litude 1.0            | Trigger Se  | ource TRIG_IN       | ~               |
| O Square wave Wave Free    | quency 100,000        | Trigger E   | dge Rising          | $\sim$          |
| 🔿 White noise              |                       |             |                     |                 |
|                            |                       |             |                     |                 |
|                            | Start                 | Г           | Stop                |                 |
|                            |                       | L           |                     |                 |

Figure 17 Digital Trigger Paraments

- **Trigger Source** must match the pin on 9702.
- > There are four **Trigger Edge:Rising**, **Falling, High** and **Low**.
- Click **Start** and the result shows below:

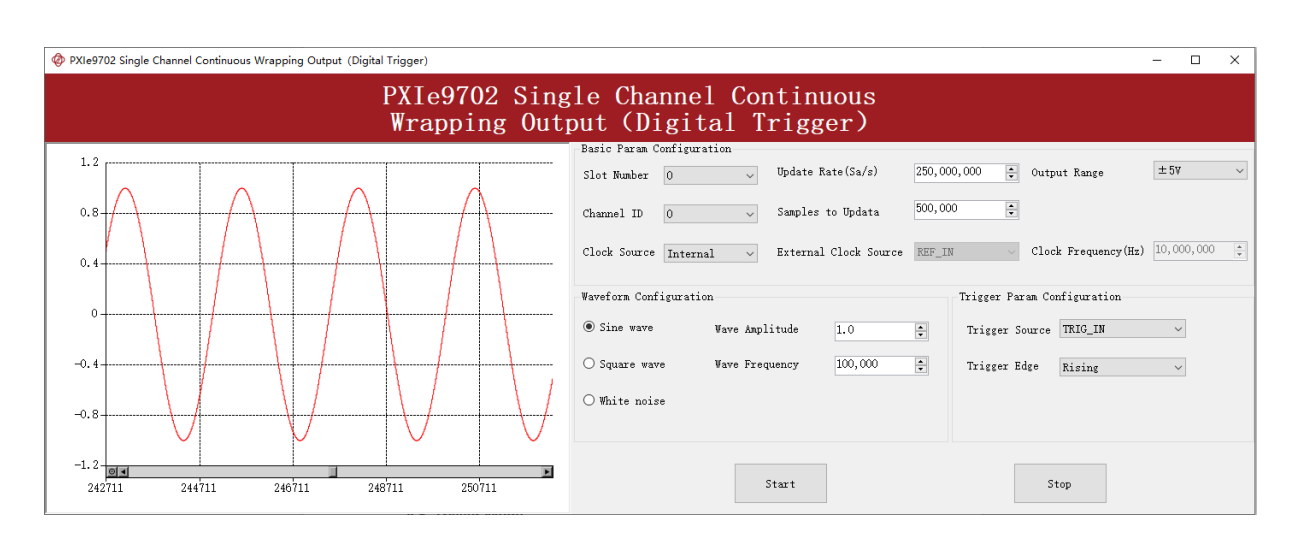

Figure 18 Digital Trigger Acquisition

- Since the squarewave is used for the digital trigger source, when a rising edge of the squarewave occurs, the digital trigger will be activated, and the signal will be generated.
- And the received signal is shown below.

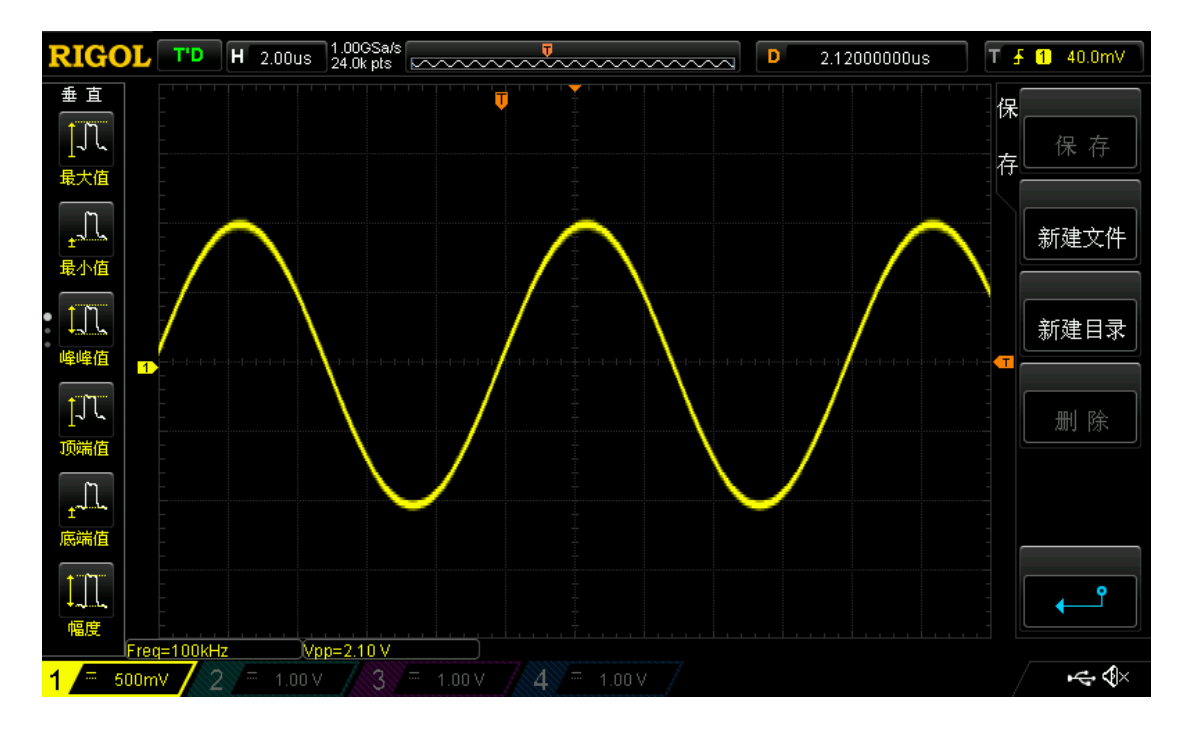

Figure 19 Scope Acquisition AO Signal

The signal's Freq=100kHz,Vpp=2.08V,which matches the configurations set before.

## 5.3 Trigger Mode

PXIe-9702 supports one trigger mode: start trigger. Please see the provided software examples for more information.

#### 5.3.1 Start Trigger

In this mode, data output begins immediately after the trigger. This trigger mode is suitable for continuous acquisition and finite acquisition. As shown in Figure 20. Please see the provided software examples for more information.

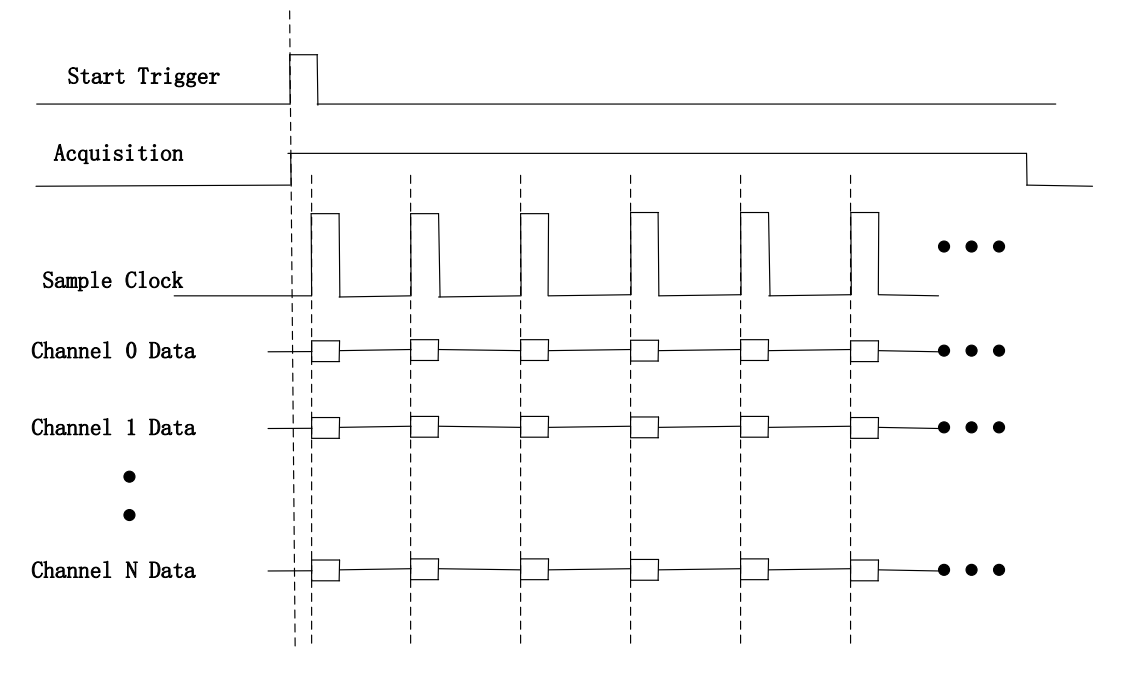

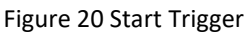

## 5.4 AO Operations

The PXIe-9702 AO provides 16-bit simultaneous outputs. The analog output has three modes of operation: finite output, continuous acyclic output, continuous cycle output. Please see the provided software examples for more information.

#### 5.4.1 Finite Output

The finite output requires the user to write a piece of data. After starting the AO, it starts to output the written data until the output is completed.

#### Learn by Example 5.4.1

- Connect the oscilloscope's CH1 to PXle-9702's CH0 as shown in Figure 2.
- Open Analog Output-->Winform AO Finite, set the following numbers as shown.

| Basic Param Configuration | n                     |                     |
|---------------------------|-----------------------|---------------------|
| Slot Number               | Update Rate(Sa/s)     | Output Range        |
| 0 ~                       | 250,000,000           | $\pm 5$ V $\sim$    |
| Channel ID                | Samples to Updata     |                     |
| 0 ~                       | 500,000               |                     |
| Clock Source              | External Clock Source | Clock Frequency(Hz) |
| Internal $\sim$           | Ref_in $\sim$         | 10,000,000          |
| Waveform Configuration    |                       |                     |
| ◉ Sine wave               | Wave Amplitude        | 1.0                 |
| 🔿 Square wave             | Wave Frequency        | 100,000             |
| $\bigcirc$ White noise    |                       |                     |
|                           |                       |                     |
| Start                     | S                     | top                 |

Figure 21 AO Finite Output Paraments

- There are two clock sources in PXIe-9702 Internal and External: This example uses Internal mode set by Clock Source.
- Click **Start** to generate a **Sine wave**. The generated signal is shown below.

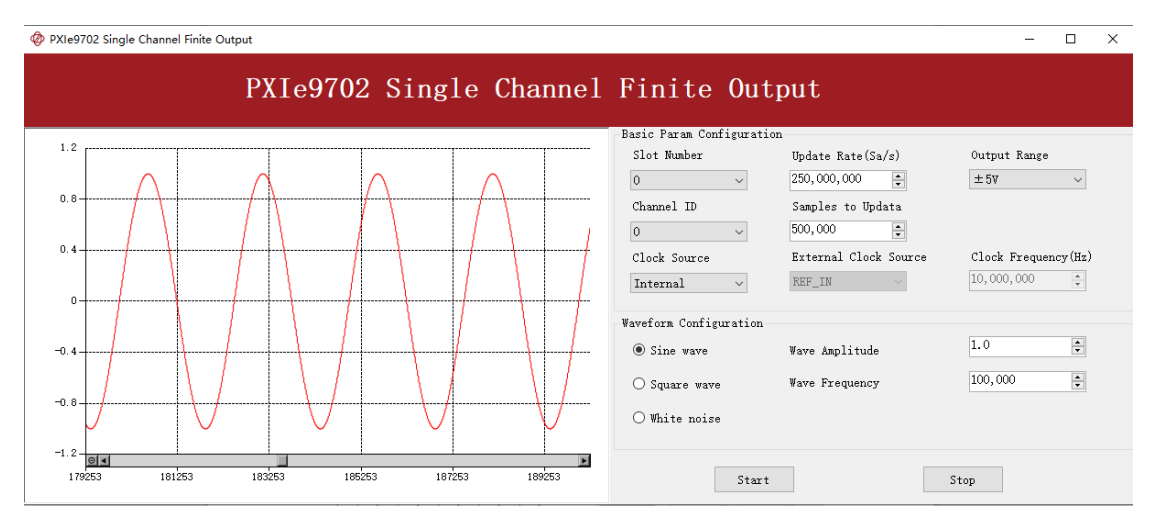

- Change the Clock Source to External, choose REF\_IN as External Clock Source, and make sure Clock Frequency and Signal Generator's frequency are set to the same value.
- Click **Start** to generate a **Sine wave**. The generated signal is shown below.

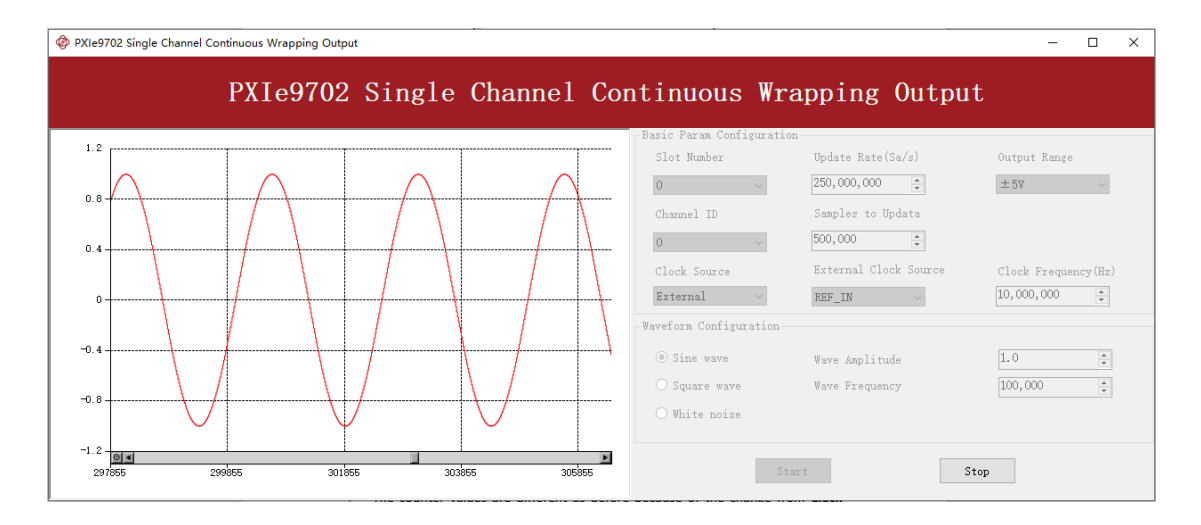

Figure 23 AO Finite Signal (External Clock Source)

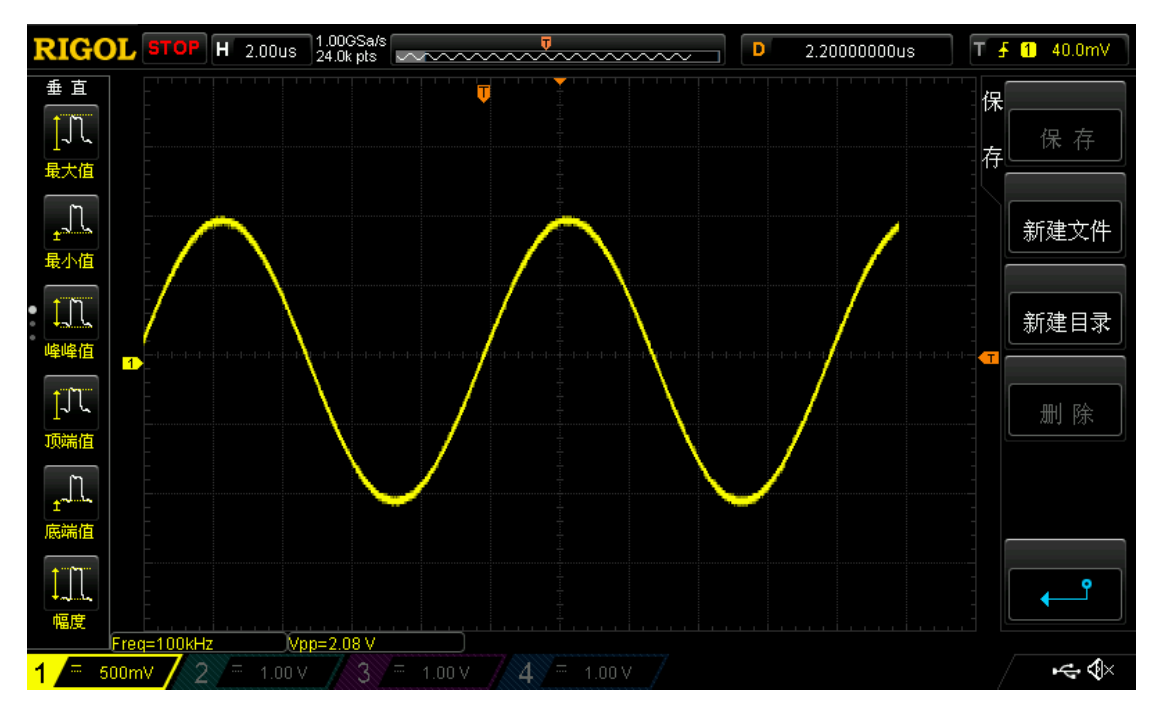

■ And the received signal is shown below.

- Figure 24 Scope Acquisition AO signal
- > The analog signal is successfully generated and received by oscilloscope.

The signal's Freq=100kHz,Vpp=2.08V,which matches the configurations set before.

#### **5.4.2 Continuous NoWrappping Output**

The continuous acyclic output needs to write a piece of data before starting the AO. After the AO starts, user needs to continuously write new data to ensure the continuous output of the AO.

#### Learn by Example 5.4.2

- Connect the oscilloscope's CH1 to PXle-9702's CH0 as shown in Figure 2.
- Open Analog Output-->Winform AO Continuous NoWrapping,set the following numbers as shown.

| Basic Param Configurat | tion                  |                     |
|------------------------|-----------------------|---------------------|
| Slot Number            | Update Rate(Sa/s)     | Output Range        |
| 0 ~                    | 250,000,000           | $\pm 5V$ $\sim$     |
| Channel ID             | Samples to Updata     |                     |
| 0 ~                    | 30,000,000            |                     |
| Clock Source           | External Clock Source | Clock Frequency(Hz) |
| Internal $\sim$        | ref_in $\sim$         | 10,000,000          |
|                        |                       |                     |
| Waveform Configuration | 1                     |                     |
| ● Sine wave            | Wave Amplitude        | 1.0                 |
| 🔘 Square wave          | Wave Frequency        | 100,000             |
|                        |                       |                     |
|                        |                       |                     |
|                        |                       |                     |
|                        | Start St              | σρ                  |
|                        |                       |                     |

Figure 25 AO Continuous NoWrapping Output Paraments

In no wrapping analog output you can change the paraments of the signal whenever you want in Waveform Configuration when generate the wave.You can configuration the paraments after click Stop, and then click Start to apply the changes. Click **Start** to generate a sinewave first. The result is shown below.

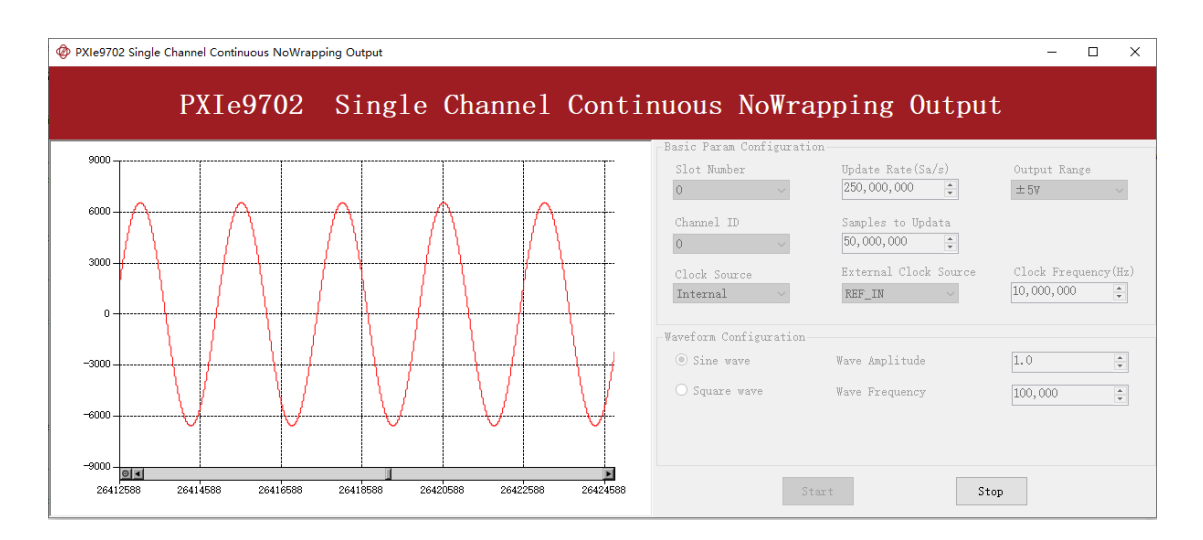

Figure 26 AO Continuous NoWrapping Signal

- RIGOL T'D H 2.00us 1.00GSa/s 2.20000000us T 🛃 1 40.0mV D 垂直 Ū 保 1 存 最大值 1 新建文件 最小值 LN, 新建目录 峰峰值 1 删 除 顶端值 Π Î \_° q=100kHz Vpp=2.10 V **-**€-
- And the received signal is shown below.

Figure 27 Scope Acquisition AO signal

The signal's Freq=100kHz,Vpp=2.08V,which matches the configurations set before. Now change the WaveType to Square wave. The result is shown below.

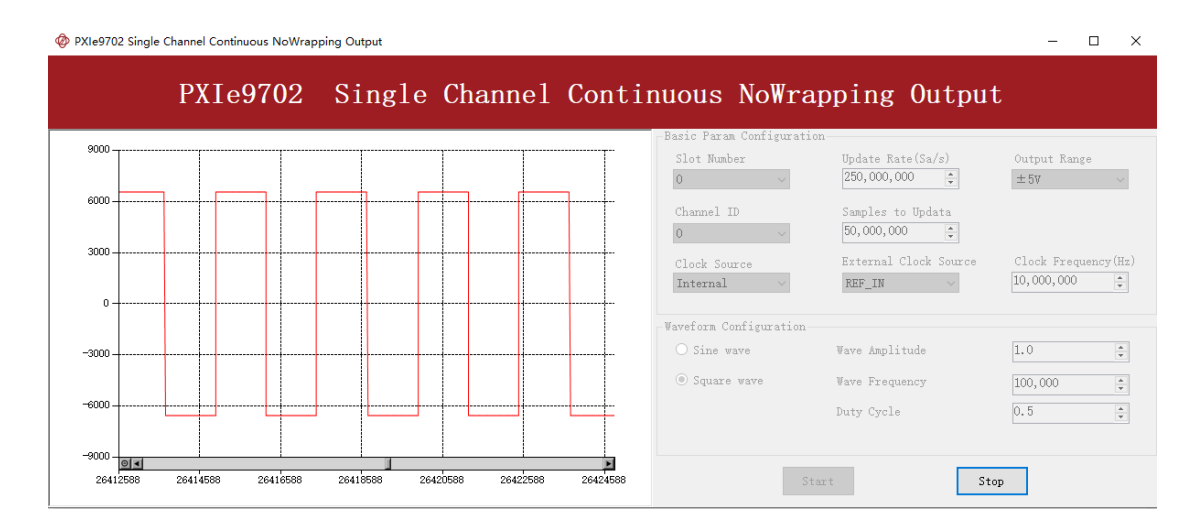

Figure 28 AO Continuous NoWrapping Signal

- RIGOL H 2.00us 1.00GSa/s T'D 2.12000000us T 🗲 1 40.0mV D 垂直 保  $\square$ 存 最大值 1 新建文件 最小值 j] 新建目录 峰峰值 1 j.J.L 删 除 顶端值 , N 端值 幅度 Freq=100kHz Vpp=3.48 V -ۥ \$× ≂ 500mV 🖊
- And the received signal is shown below.

Figure 29 Scope Acquisition AO signal

- > The analog signal is successfully generated and received.
- The signal's Freq=100kHz,Vpp=2.08V,which matches the configurations set before.

#### 5.4.3 Continuous Wrapping Output

The continuous loop output first writes a piece of data before starting the AO. After the AO starts, the board will repeatedly output this data until user sends a stop command.

#### Learn by Example 5.4.3

- Connect the oscilloscope's CH1 to PXle-9702's CH0 as shown in Figure 2.
- Open Analog Output-->Winform AO Continuous Wrapping,set the following numbers as shown.

| -Basic Param Configuration |                       |                     |
|----------------------------|-----------------------|---------------------|
| Slot Number                | Update Rate(Sa/s)     | Output Range        |
| 0 ~                        | 250,000,000           | ±5V ~               |
| Channel ID                 | Samples to Updata     |                     |
| 0 ~                        | 500,000               |                     |
| Clock Source               | External Clock Source | Clock Frequency(Hz) |
| Internal $\sim$            | REF_IN $\sim$         | 10,000,000          |
| Waveform Configuration     |                       |                     |
| Sine wave                  | Wave Amplitude        | 1.0                 |
| 🔘 Square wave              | Wave Frequency        | 100,000             |
| 🔾 White noise              |                       |                     |
|                            |                       |                     |
| Star                       | sto                   | p                   |
|                            |                       |                     |

Figure 30 AO Continuous Wrapping Paraments

Click **Start** to generate the signal. The result is shown below.

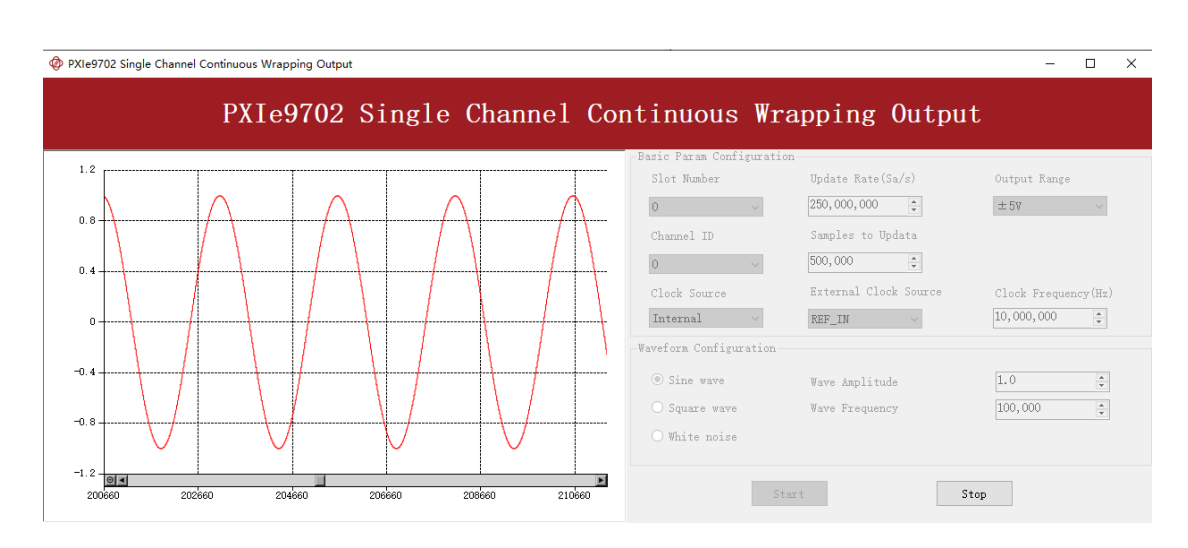

Figure 31 AO Continuous Wrapping Signal

And the received signal is shown below.

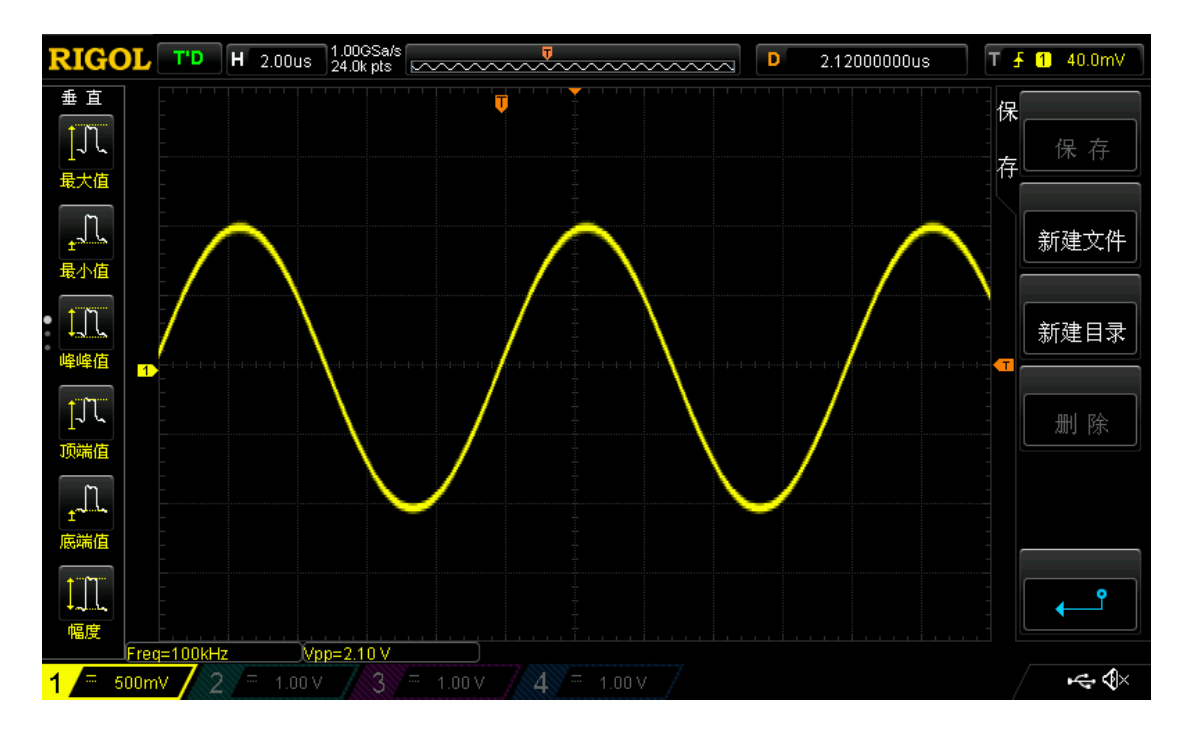

Figure 32 Scope Acquisition AO signal

- > The analog signal is successfully generated and received.
- The signal's Freq=100kHz,Vpp=2.08V,which matches the configurations set before.
- If you want generate two signals, you can connect the oscilloscope's CH1 and CH2 to PXIe-9702's CH0 and CH1 as shown in Figure 3.

- Open Analog Output-->Winform AO Continuous Wrapping MultiChannel, set the following numbers as shown.
- Click **Start** to generate two signals, and the received signals is shown below.

| PXIe9702 Multi-Channel Continuous Wrapping C | Jutput             |                           |                     | - 🗆        | × |
|----------------------------------------------|--------------------|---------------------------|---------------------|------------|---|
| PXIe9702 Multi-Ch                            | annel Co           | ntinuous Wra              | apping Outp         | ut         |   |
| Basic Param Configuration                    |                    |                           |                     |            |   |
| Slot Number 0 🗸                              | Update Rate(Sa/s)  | 250,000,000 📮             |                     |            |   |
| Channel Count 2                              | Samples to Updata  | 500,000                   |                     |            |   |
| Clock Source Internal $\sim$                 | External Clock Sou | rce REF_IN $\sim$         | Clock Frequency(Hz) | 10,000,000 | * |
| CHO Waveform Configuration                   |                    | CH1 Waveform Configuratio | n                   |            |   |
| Output Range(♥) ±5♥ ∨                        |                    | Output Range(V)           | $\pm 5V$ $\sim$     |            |   |
| Sine wave Wave Amplitude                     | 1.0                | ○ Sine wave               | Wave Amplitude      | 1.0        | - |
| O Square wave Wave Frequency                 | 100,000 🜩          | Square wave               | Wave Frequency      | 100,000    | ÷ |
| ○ White noise                                |                    | 🔿 White noise             | Duty Cycle          | 0.5        | - |
|                                              |                    |                           |                     |            |   |
| Star                                         | :t                 | Stop                      |                     |            |   |

Figure 33 AO Continuous Wrapping MultiChannel Paraments

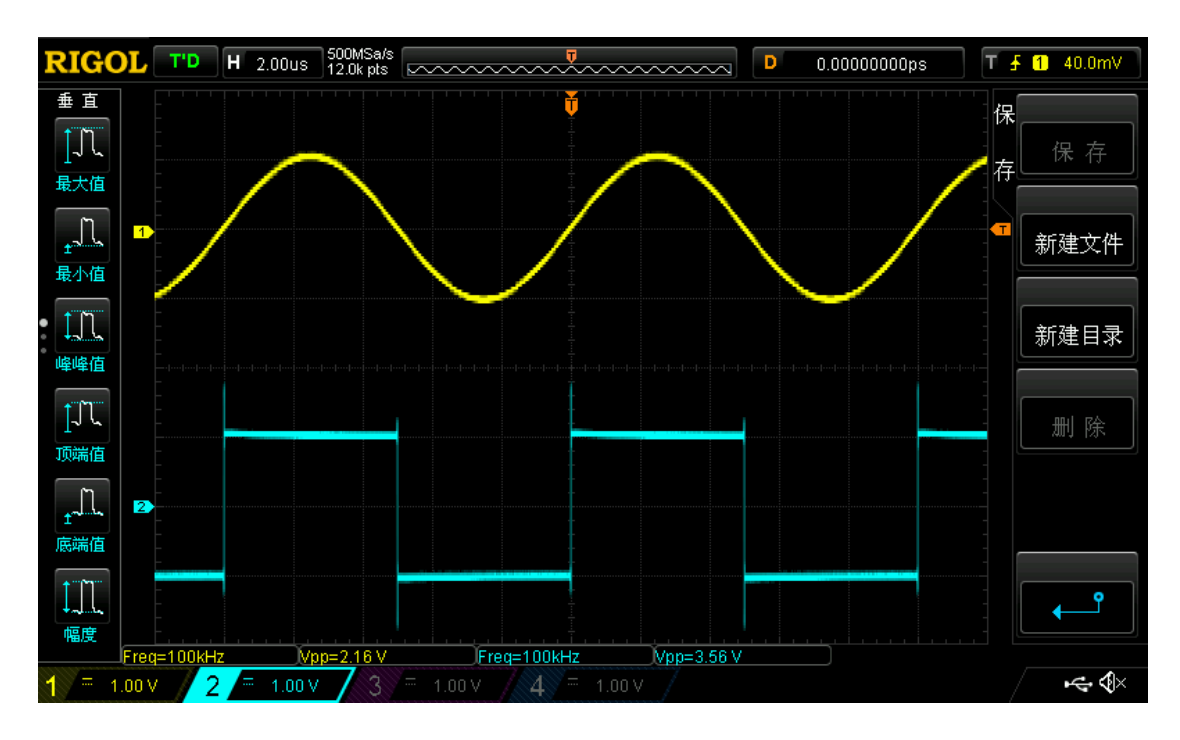

Figure 34 Scope Acquisition AO signal

- > The analog signal is successfully generated and received.
- The signal's Freq=100kHz,Vpp=2.08V,the first signal is sinewave,and the second signal is squarewave,which matches the configurations set before.

#### 5.4.4 DDS

DDS (Direct Digital Synthesis) function can be used to generate standard waveform including sine wave/squre wave/triangle wave. Continuous Wrapping Mode may generate breakpoints when updaterate cannot divide signal frequency exactly, while DDS mode will not. Users can configure several parameter for DDS generation including: WaveformType(Sine/Squre/Triangle), Frequency, Amplitude, Offset, DutyCycle(for squre and triangle wave), PhaseOffset, PhaseCompare.

#### Learn by Example 5.4.4

- Connect the oscilloscope's CH1 and CH2 to PXle-9702's CH0 and CH1 as shown in Figure 3.
- Open Analog Output-->Winform AO Standard Waveform generation,set the following numbers as shown.

| PXIe9702 Multi-Channel Standard Waveform Generation |                            |                                        |  |  |
|-----------------------------------------------------|----------------------------|----------------------------------------|--|--|
| P                                                   | XIe9702 Multi-Channe       | el Standard Waveform Generation        |  |  |
| -Basic Param Configu                                | ration                     |                                        |  |  |
| Slot Number                                         | 0 ~                        | Clock Source Internal ~                |  |  |
| Channel ID                                          | ch0 ~                      | External Clock Source REF_IN ~         |  |  |
| Update Rate(Sa/s)                                   | 250,000,000                | Clock Frequency(Hz) 10,000,000         |  |  |
| CHO Waveform Config                                 | CHO Waveform Configuration |                                        |  |  |
| Output Range                                        | ±5¥ ~                      | Output Range ±5V ~                     |  |  |
| Sine wave                                           | Wave Amplitude 1.0         | Sine wave Wave Amplitude     1.0     ★ |  |  |
| 🔿 Square wave                                       | Wave Frequency 100,000     | O Square wave Wave Frequency 100,000   |  |  |
| ○ Triangle wave                                     |                            | ○ Triangle wave                        |  |  |
|                                                     | Start                      | Stop                                   |  |  |

Figure 35 AO Standard Waveform generation Paraments

Click **Start** to generate the signal. The received signal is shown below.

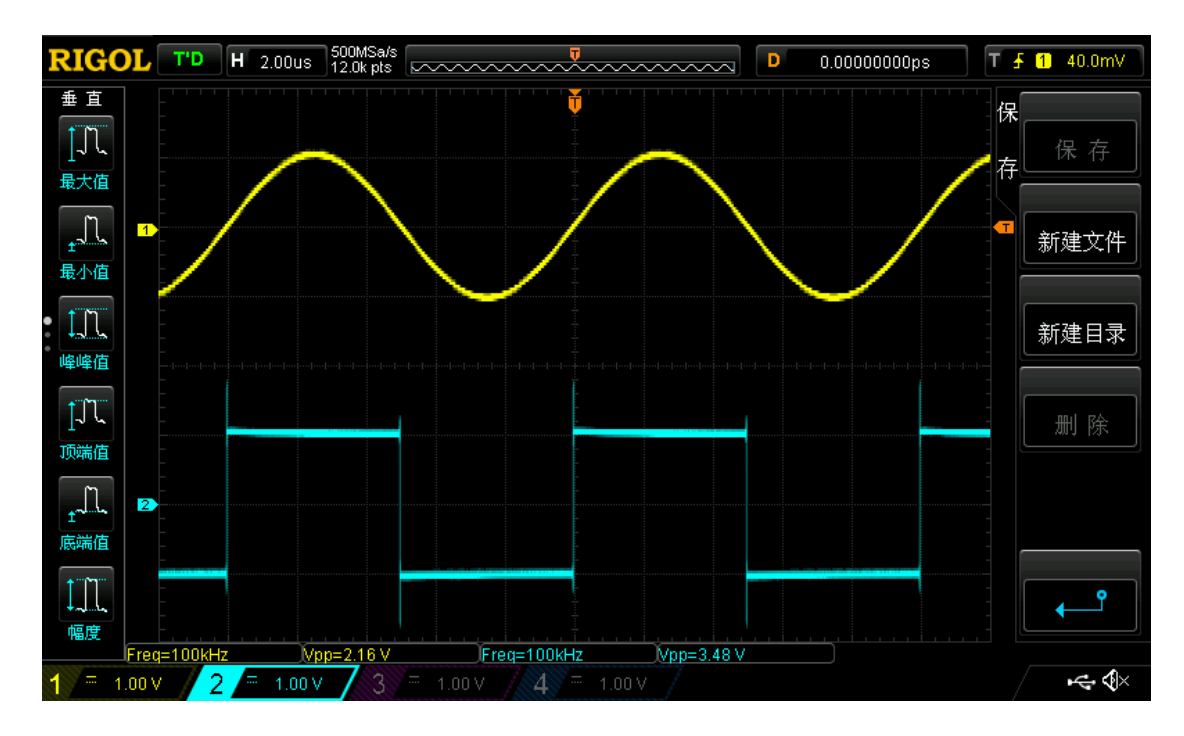

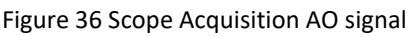

- > The analog signal is successfully generated and received.
- The signal's Freq=100kHz, Vpp=2.08V, the first signal is sinewave, and the second signal is squarewave, which matches the configurations set before.

#### 5.4.5 Output Wave From File

This function can output wave from a .csv file which can be generated by software or yourself.

#### Learn by Example 5.4.5

- Connect the oscilloscope's CH1 to PXle-9702's CH0 as shown in Figure 2.
- Open Analog Output-->Winform AO Output Wave From File, click Write File to generate a .csv file, or you can click Select to open a .csv file which is generated by yourself before.

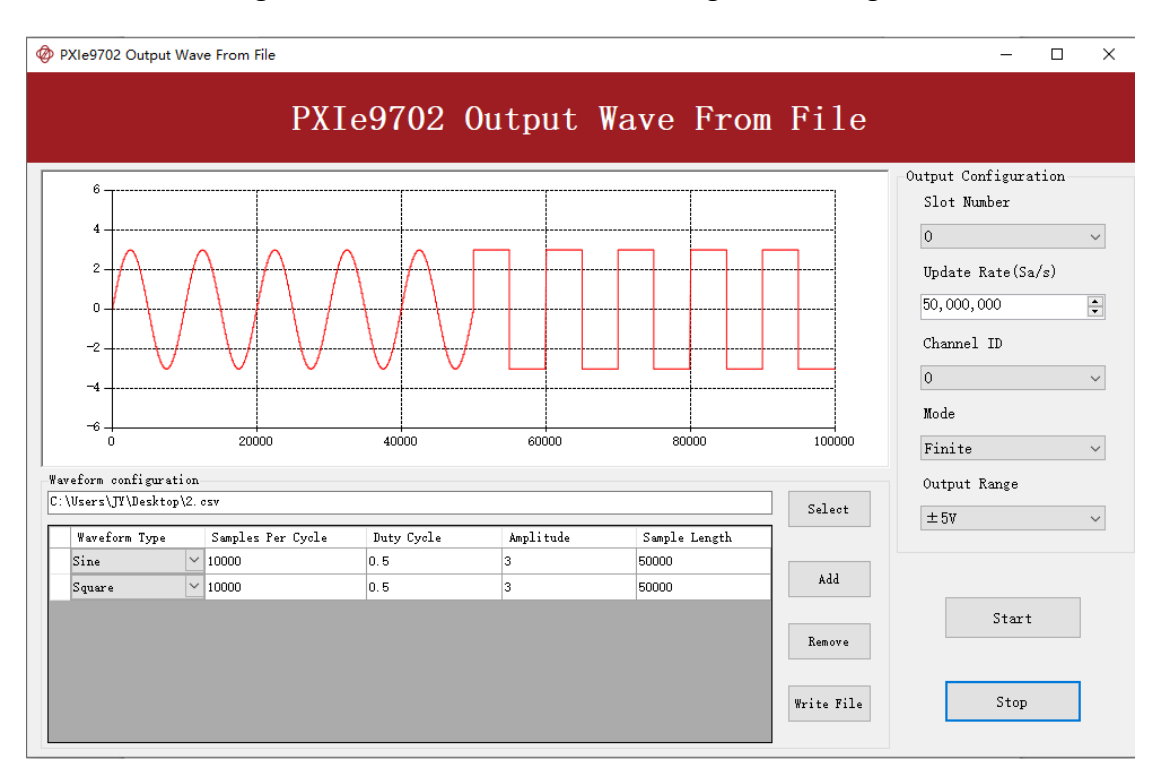

Click **Start** to generate a wave from .csv file, the generated signal is shown below.

Figure 37 Generated Signal

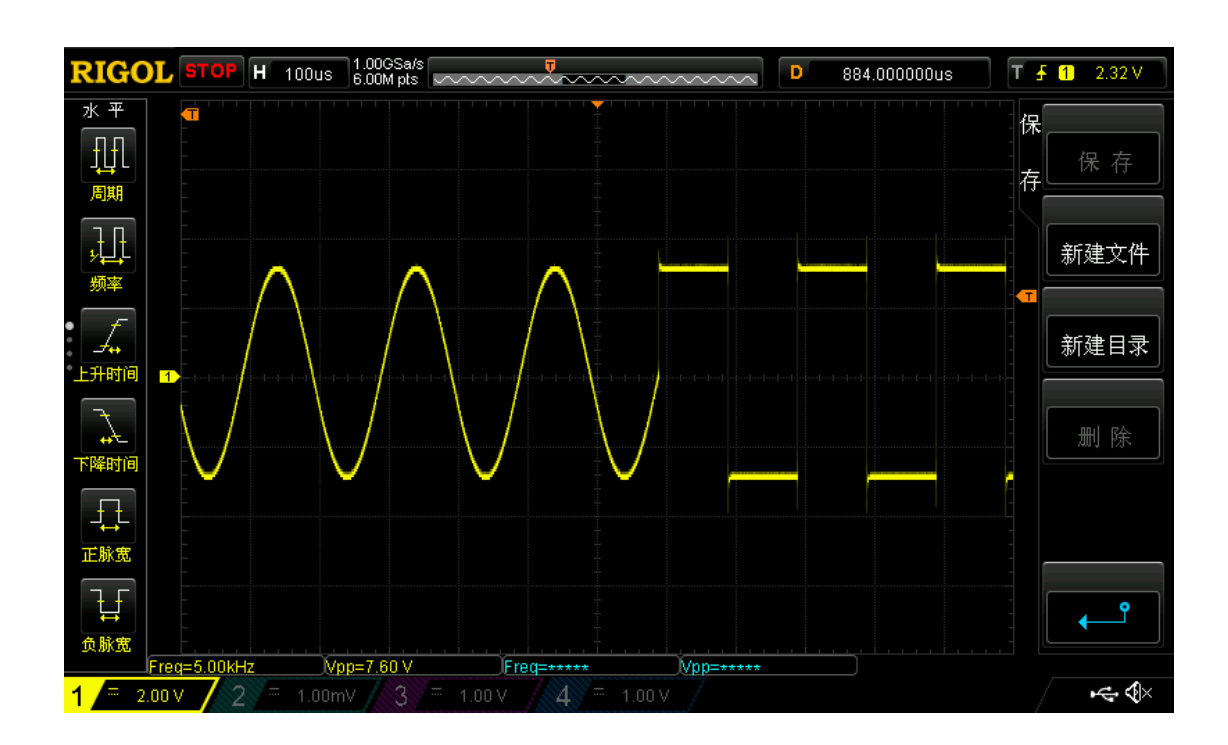

And the received signal is shown below.

Figure 38 Received Signal

# 6. Calibration

PXIe-9702 Series boards are precalibrated before the shipment. We recommend you recalibrate PXIe-9702 board periodically to ensure the measurement accuracy. A commonly accepted practice is one year. If for any reason, you need to recalibrate your board, please contact JYTEK.

# 7. Using PXIe-9702 in Other Software

While JYTEK's default application platform is Visual Studio, the programming language is C#, we recognize there are other platforms that are either becoming very popular or have been widely used in the data acquisition applications. Among them are Python, C++ and LabVIEW. This chapter explains how you can use PXIe-9702 DAQ card using one of this software.

## 7.1 Python

JYTEK provides and supports a native Python driver for PXIe-9702 boards. There are many different versions of Python. JYTEK has only tested in CPython version 3.5.4. There is no guarantee that JYTEK python drivers will work correctly with other versions of Python.

If you want to be our partner to support different Python platforms, please contact us.

# 7.2 C++

JYTEK internaly uses our C++drivers to design the C# drivers. We recommend our customers to use C# drivers because C# platform deliver much better efficiency and performance in most situations. We also make our C++ drivers available. However, due to the limit of our resources, we do not actively support C++ drivers. If you want to be our partner to support C++ drivers, please contact us.

## 7.3 LabVIEW

LabVIEW is a software product from National Instruments. JYTEK provides LabVIEW interface to PXIe-9702 boards. You can down load the LabVIEW dirvers from our website. While JYTEK does not support LabVIEW applications, we may recommend you to a third party who can assist you to interface your LabVIEW with our PXIe-9702 boards. We can also recommend you if you want to convert your LabVIEW applications to C# based applications.

# 8. About JYTEK

## 8.1 JYTEK China

Founded in June, 2016, JYTEK China is a leading Chinese test & measurement company, providing complete software and hardware products for the test and measurement industry. The company has evolved from re-branding and reselling PXI(e) and DAQ products to a fully-fledged product company. The company offers complete lines of PXI, DAQ, USB products. More importantly, JYTEK has been promoting open-sourced based ecosystem and offers complete software products. Presently, JYTEK is focused on the Chinese market. Our Shanghai headquarters and production service center have regular stocks to ensure timely supply; we also have R&D centers in Xi'an and Chongqing. We also have highly trained direct technical sales representatives in Shanghai, Beijing, Tianjin, Xi'an, Chengdu, Nanjing, Wuhan, Guangdong, Haerbin, and Changchun. We also have many patners who provide system level support in various cities.

## 8.2 JYTEK Software Platform

JYTEK has developed a complete software platform, SeeSharp Platform, for the test and measurement applications. We leverage the open sources communities to provide the software tools. Our platform software is also open sourced and is free, thus lowering the cost of tests for our customers. We are the only domestic vendor to offer complete commercial software and hardware tools.

## 8.3 JYTEK Warranty and Support Services

With our complete software and hardware products, JYTEK is able to provide technical and sales services to wide range of applications and customers. In most cases, our products are backed by a 2-year warranty. For technical consultation, pre-sale and after-sales support, please contact JYTEK of your country.

# 9. Statement

The hardware and software products described in this manual are provided by JYTEK China, or JYTEK in short.

This manual provides the product review, quick start, some driver interface explaination for JYTEK PXIe-9702 Series family of multi-function data acquisition boards. The manual is copyrighted by JYTEK.

No warranty is given as to any implied warranties, express or implied, including any purpose or noninfringement of intellectual property rights, unless such disclaimer is legally invalid. JYTEK is not responsible for any incidental or consequential damages related to performance or use of this manual. The information contained in this manual is subject to change without notice.

While we try to keep this manual up to date, there are factors beyond our control that may affect the accuracy of the manual. Please check the latest manual and product information from our website.

Shanghai JYTEK Co., Ltd.

Address: Building 3, No. 300 Fangchun Road, Pudong New District, Shanghai.

Post Code: 201203

Tel: 021-5047 5899

Website: www.jytek.com